### ระบบ WANC Smart Service

- 1. การคาวน์โหลด แอพพลิเคชั่น
  - 1.1 สำหรับระบบปฏิบัติการ android ผ่าน play store

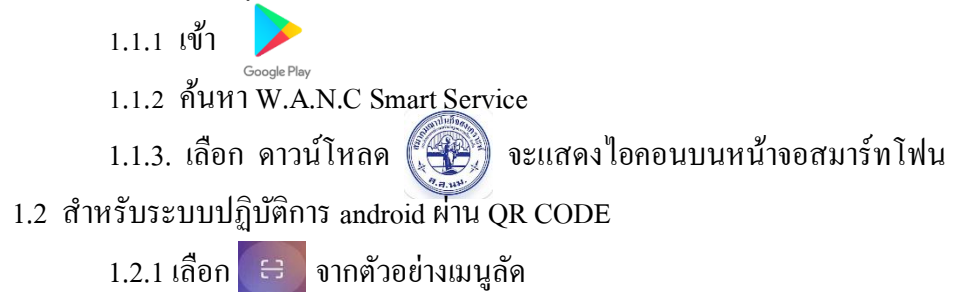

| TRUE-H            |                          | େ                       | `₩ <sup>56</sup> #111 62.)• |
|-------------------|--------------------------|-------------------------|-----------------------------|
| 22:0              | )] <sub>อังคาร 1</sub> / | 4 พฤษภา                 | 0 C                         |
|                   |                          | $\odot$                 | 0                           |
| ทิศทางการ<br>ล็อค | บันทึกหน้า<br>จอ         | โหมดอ่าน                | โหมดมืด                     |
| C                 | +                        | 4                       |                             |
| DND               | ตัวประหยัด<br>แบตเตอรี   | ตัวประหยัด<br>แบตเตอรี่ | ฉายภาพ                      |
| <b>(</b>          | F                        | (?)                     | €                           |
| Mi แชร์           | หน้าต่าง<br>ลอย          | ฮอตสปอต                 | การแชร์ใกล้<br>เคียง        |
| 8                 |                          |                         |                             |
| ตัวสแกน           |                          |                         |                             |
|                   |                          |                         |                             |

### 1.2.2 แสกน QR Code ด้านล่าง

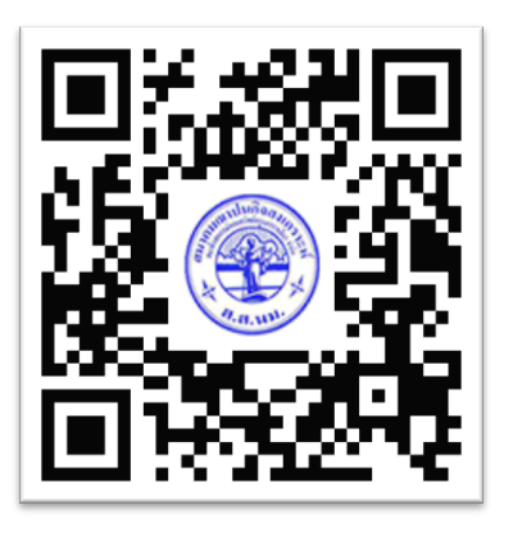

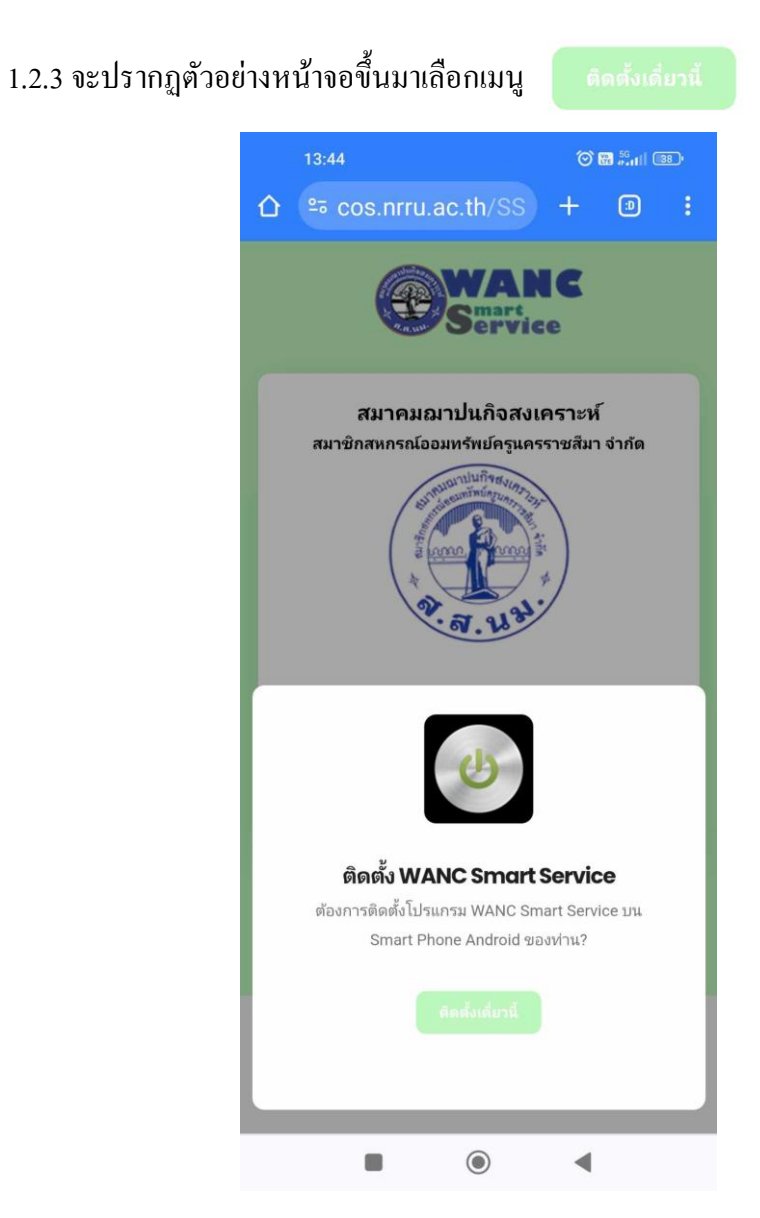

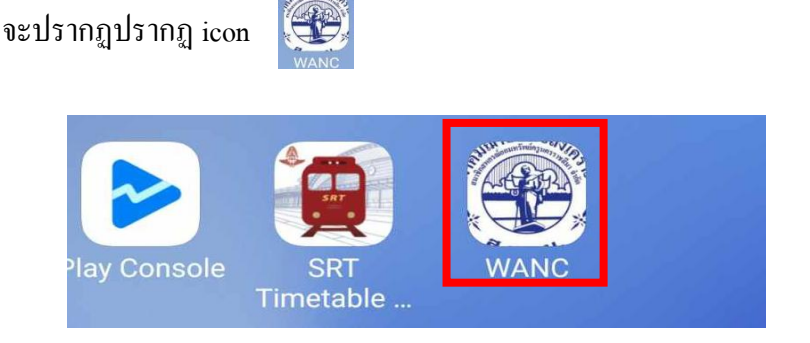

1.3 สำหรับระบบปฏิบัติการ IOS ผ่าน QR CODE

1.2.4 จะปรากฏปรากฏ icon

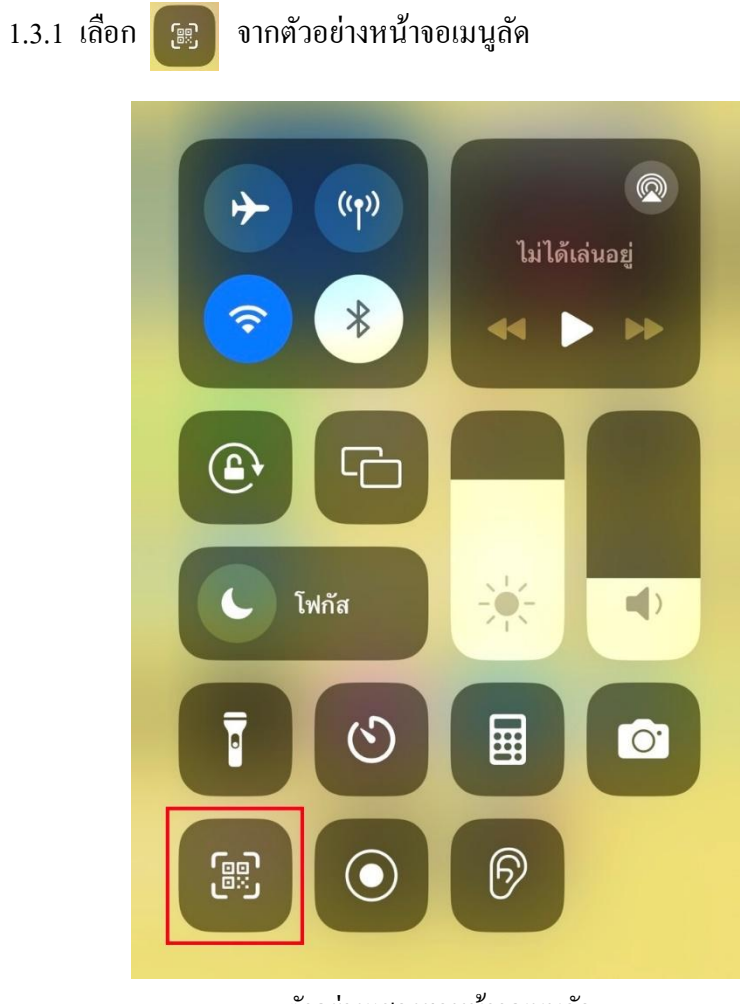

<u>ตัวอย่างแสคงผลหน้าจอเมนูลัค</u>

## 1.3.2 แสกน QR Code ด้านล่าง

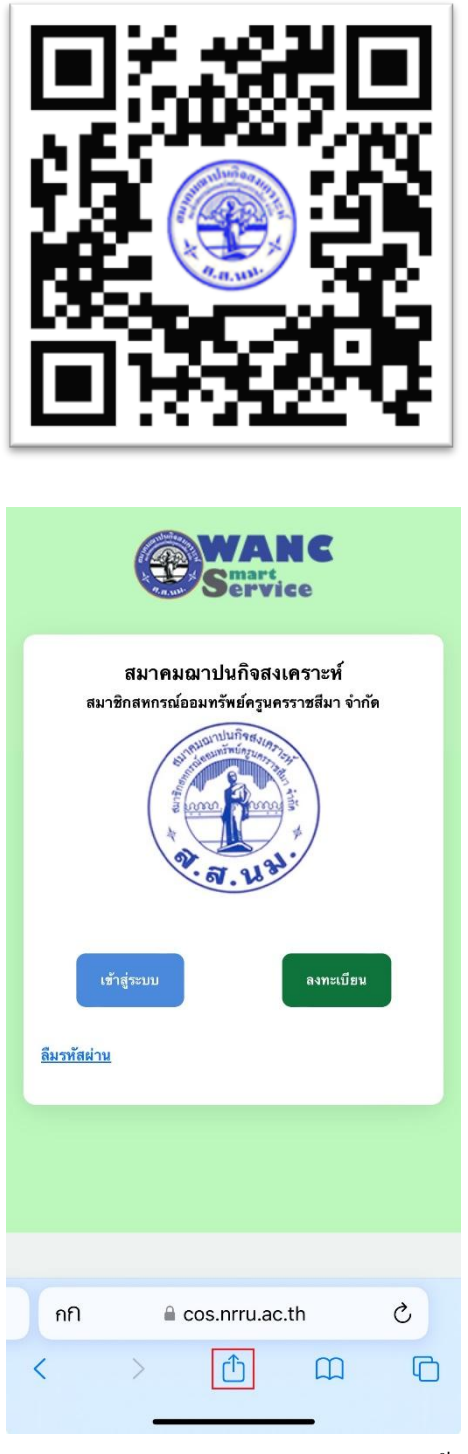

<u>ตัวอย่างแสดงผลหลังจากแสกน QR Code แล้ว</u>

1.3.3 เลือก เมนู
 1.3.4 เลื่อนลงด้านล่าง >> เลือก เมนู

| เพิ่มไ | เพิ่มไปยังหน้าจอโฮม                                                      |                                        |  |  |  |  |
|--------|--------------------------------------------------------------------------|----------------------------------------|--|--|--|--|
|        | Application for support me           cos.nrru.ac.th           ตัวเลือก > | em ×                                   |  |  |  |  |
|        | ไม่การ         มัยความ         เมล                                       | <ul> <li>โน้ต</li> <li>เดือ</li> </ul> |  |  |  |  |
|        | คัดลอก                                                                   | ß                                      |  |  |  |  |
|        | เพิ่มไปยังรายการอ่าน                                                     | 00                                     |  |  |  |  |
|        | เพิ่มที่คั่นหน้า                                                         | m                                      |  |  |  |  |
|        | เพิ่มไปยังรายการโปรด                                                     | 公                                      |  |  |  |  |
|        | เพิ่มไปยังโน้ตด่วน                                                       | m                                      |  |  |  |  |
|        | ค้นหาในหน้า                                                              | Ę                                      |  |  |  |  |
|        | เพิ่มไปยังหน้าจอโฮม                                                      | +                                      |  |  |  |  |
|        | ทำเครื่องหมาย                                                            | $\otimes$                              |  |  |  |  |
|        | พิมพ์                                                                    | Ē                                      |  |  |  |  |
|        | <u>ตัวอย่างแสคงผลเพื่อเลือกเมนู เพิ่มไปยั</u>                            | <u>ังหน้าจอโฮม</u>                     |  |  |  |  |

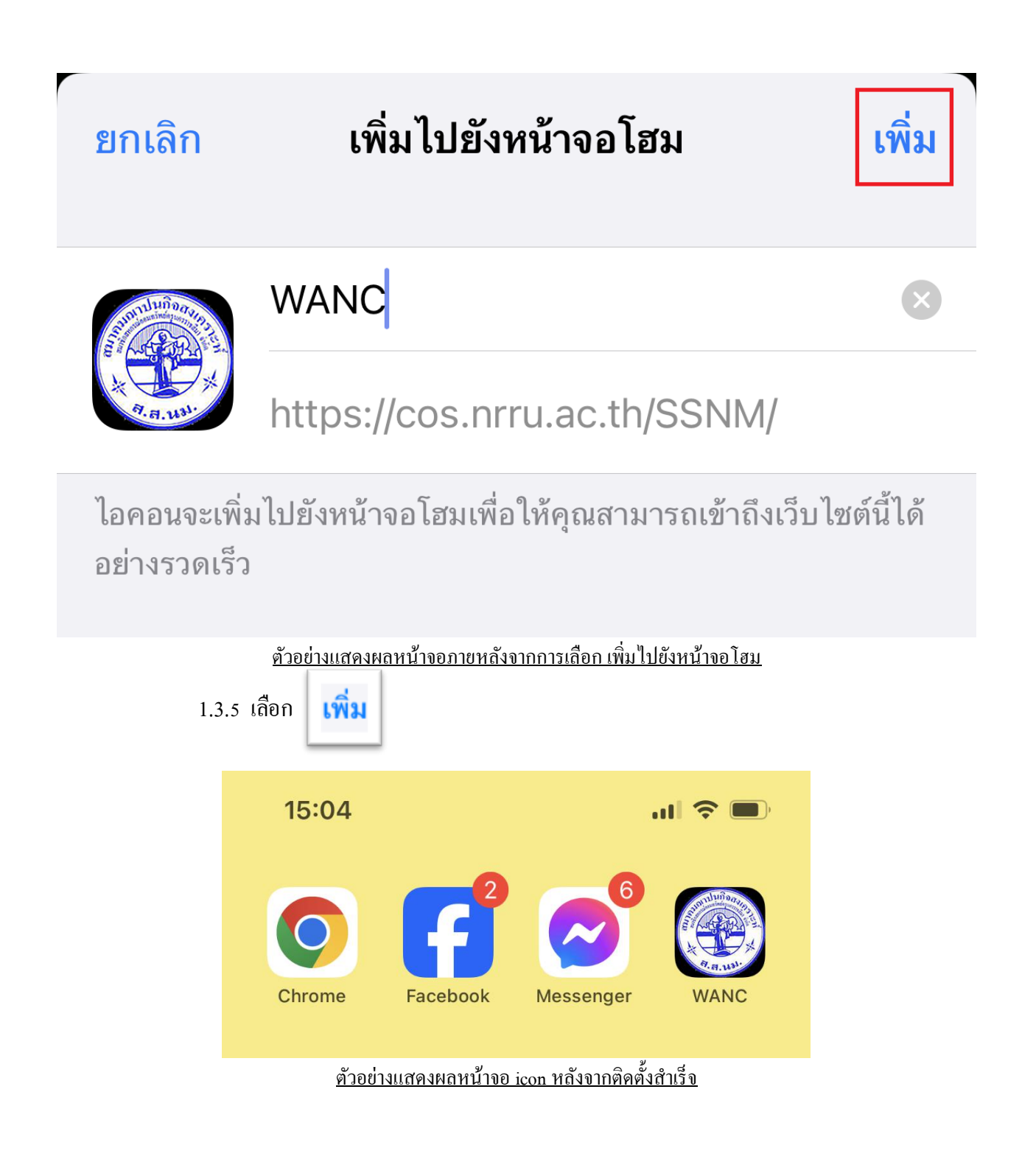

## 2. ลงชื่อเข้าใช้งานระบบ

| 7:06 AM            |                         |                                                                                                    | ati 5                   | G 🗖 |
|--------------------|-------------------------|----------------------------------------------------------------------------------------------------|-------------------------|-----|
| AA                 | 🔒 co:                   | s.nrru.ac.th                                                                                          |                         | S   |
|                    | •                       | Mart<br>ervic                                                                                         | e                       |     |
| สมาชิก             | สมาคมฌาบ<br>เสหกรณ์ออมท | lนกิจสงเ<br>รัพย์ครุนคร<br>มนกิจสง<br>มนกิจสง<br>มนกิจสง<br>มนกิจสง<br>มนกิจสง<br>มนกิจสง<br>มนกิจสงเ | คราะห์<br>ราชสีมา จำกัด |     |
| เข้<br>สีมรหัสค่าน | ijezanu                 |                                                                                                    | ลงทะเบียบ               |     |
|                    |                         |                                                                                                    |                         |     |
| <                  | >                       | ≏                                                                                                    |                         | 0   |

| 7:06 AM                                        | 0                                                |                 | ni 5G 🔳       |
|------------------------------------------------|--------------------------------------------------|-----------------|---------------|
| AA                                             |                                                  | IN C<br>ice     | 0             |
| <b>ลงทะเบียน</b> ม<br>ข้อมูลผู้ใช้ระบบ<br>User | <b>การใช้ระบบ</b><br>เช่น (ชื่อผู้ใช้ระบบ/ชื่อ-ส | สกุล/รหัสผ่าน). |               |
| 0832302609<br>ชื่อ-สกุล<br>🔔 สมหมาย (          | สายสมร                                           |                 |               |
| ۰۰۰۰۰ (۱                                       |                                                  |                 |               |
| ۰۰۰۰۰ (۱                                       |                                                  | (re             |               |
|                                                | 🕲 ลงทะเบียน                                      |                 |               |
| (การ์)<br>หน้าหลัก                             | <u>ເ</u> ນ້າສູ່ຈະນນ                              | ລາງ             | ■+<br>ทะเบียน |
| < >                                            | ́с                                               |                 | C             |

ตัวอย่างหน้าแรกของ แอพพลิเคชั่น

2.1 สำหรับการใช้งานครั้งแรก >> เลือก

- 2.2 สำหรับการใช้งานครั้งถัดไป >> เลือก เข้งระบบ
- 2.3 กรณีลืมรหัสผ่านในการเข้าสู่ระบบ >> เลือก ณีะหัสศาน

### ตัวอย่างหน้าจอหลังจากเลือก

- User : สามารถเลือกลงทะเบียนได้จากเบอร์โทรศัพท์ หรือ Email
- ชื่อ-สกุล : ชื่อผู้ใช้งานจะแสดงระหว่างการใช้งานแอพพลิเคชั่น
- รหัสผ่าน : ตัวเลข หรือ ตัวอักษร 6 ตัวขึ้นไป
- ยืนยันรหัสผ่าน : กรอกรหัสผ่านอีกครั้ง
- เลือก 💿 ลงหะเบียน

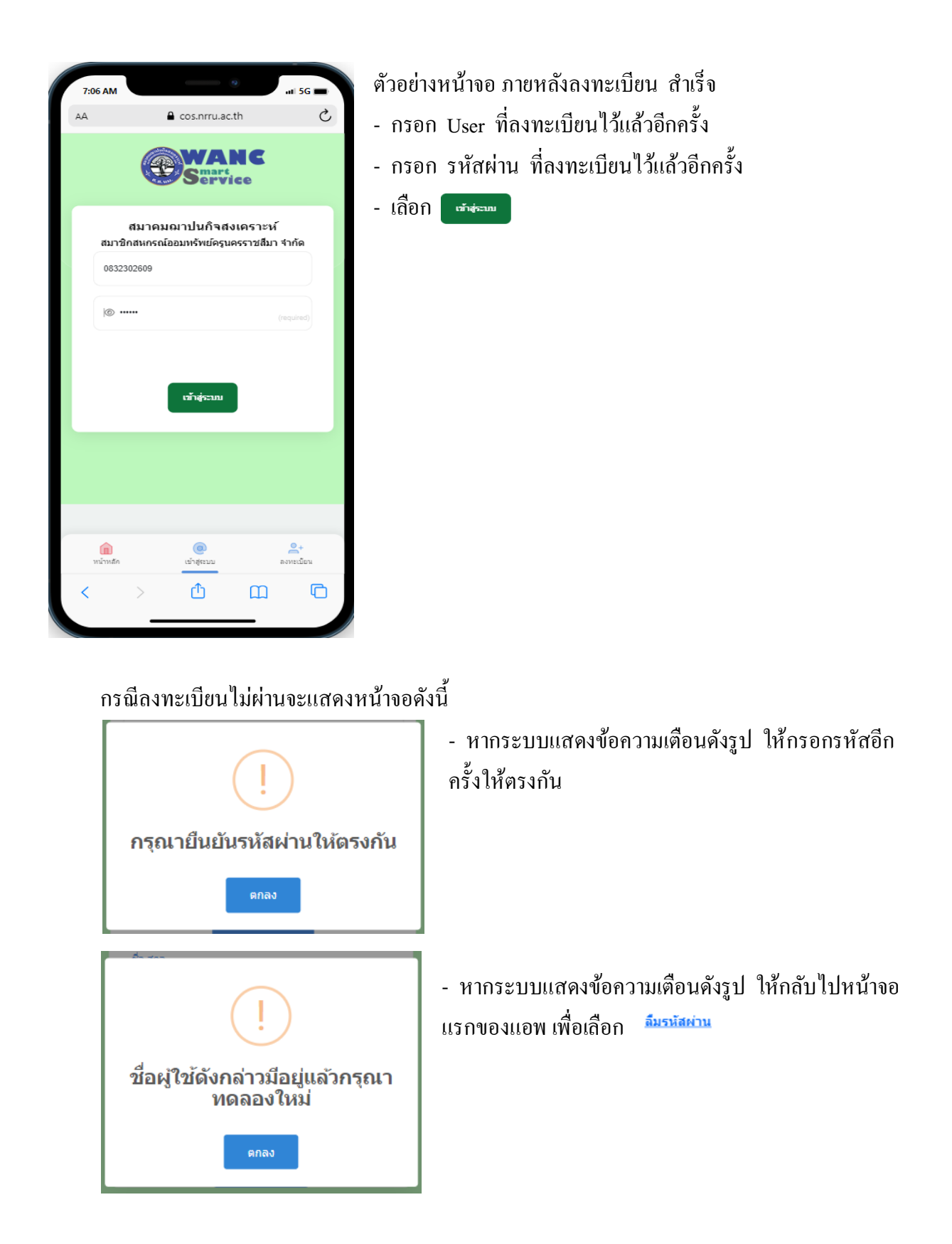

3. ส่วนประกอบของหน้าจอแอพพลิเคชั่น

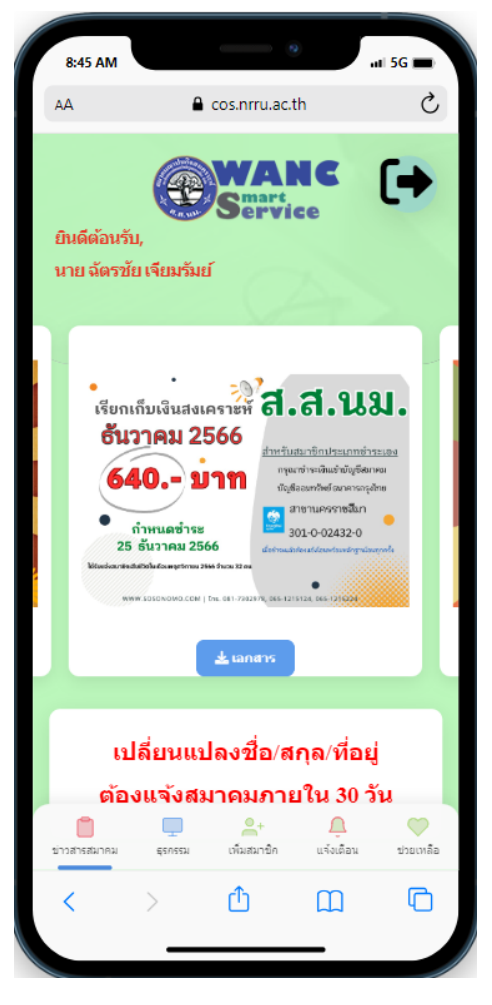

- ง่าวสารประชาสัมพันธ์ค่าสงเคราะห์ประจำเดือน
   ด่าสงเคราะห์ที่ต้องชำระ, เรียกดูใบเสร็จ และตรวจสอบ ข้อมูลส่วนตัว เช่น ที่อยู่ เบอร์ โทรศัพท์
  - 🏬 เพิ่มสมาชิกเพื่อดูข้อมูล ในหน้า ธุรกรรม
  - 🤷 จุดหมายแจ้งเตือนถึงสมาชิกรายบุคคล
  - 💌 ข้อมูลที่จำเป็นสำหรับสมาชิกในการติดต่อสมาคม

### 4. หน้าข่าวสารสมาคม

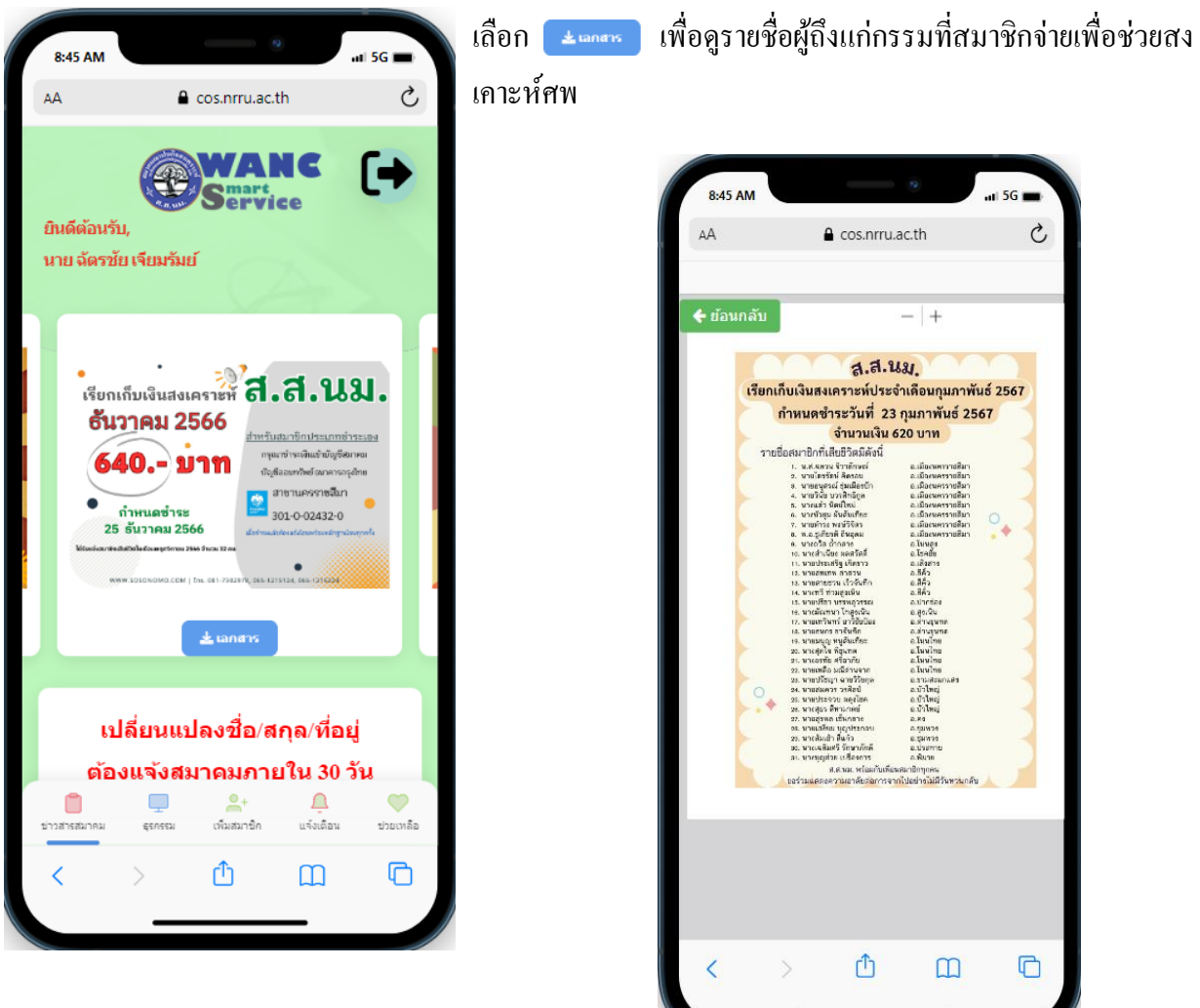

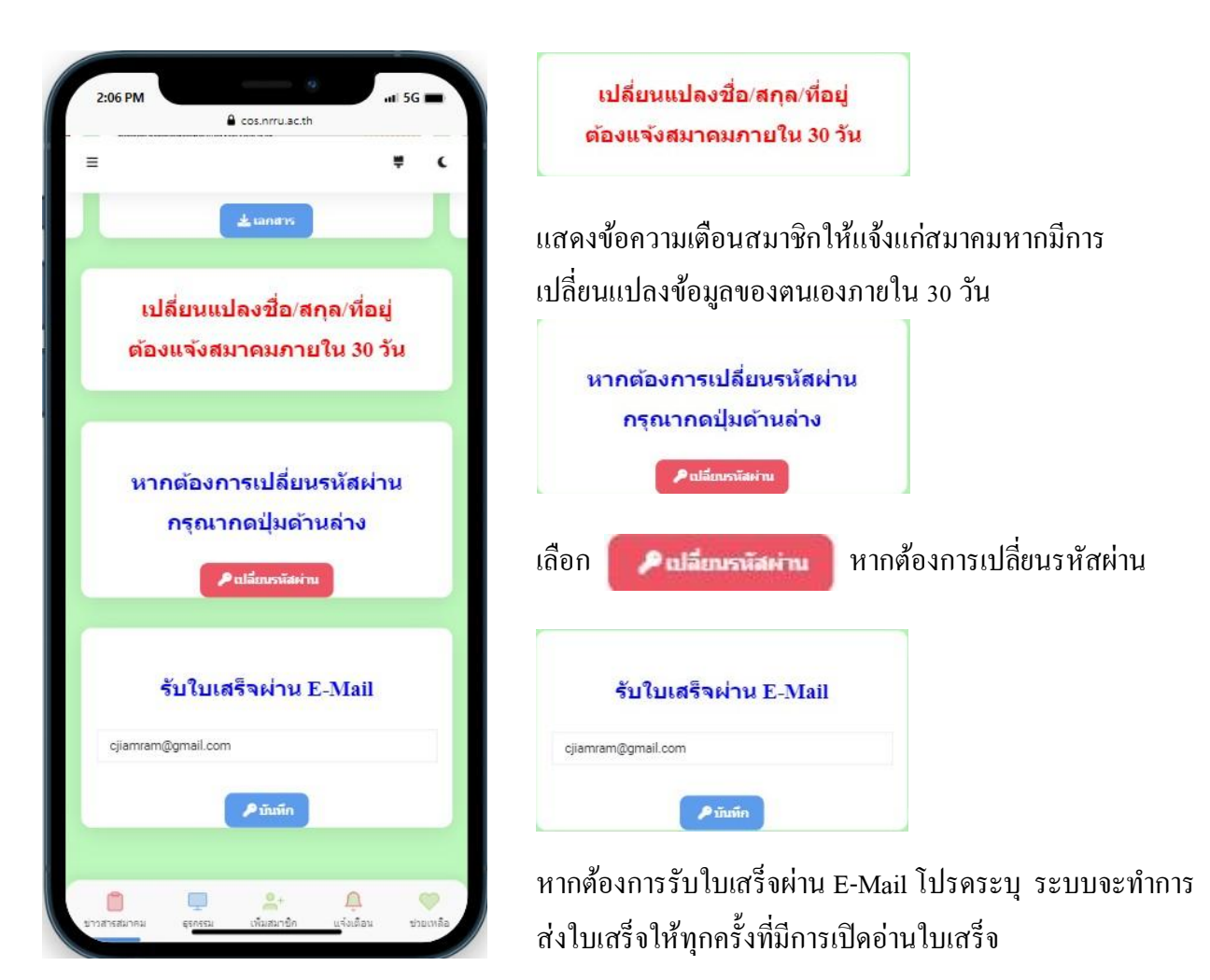

## 5. หน้าธุรกรรม

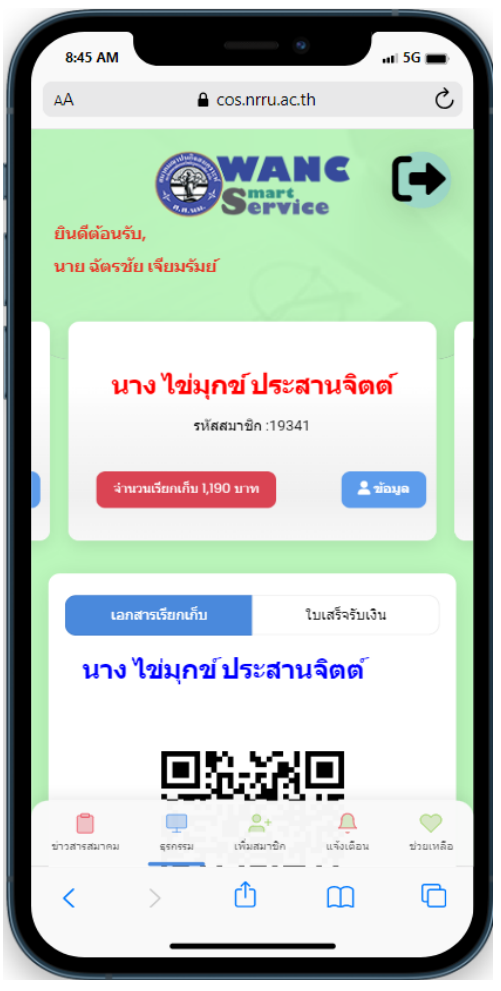

รำนวนรียกเก็บ 1,190 นาพา จำนวนที่ถูกเรียกเก็บ ณ เดือนที่แสดงผล
 เลือก มีขณา เพื่อดูข้อมูลส่วนตัวเป็นปัจจุบันแล้ว

เลื่อนลงค้านล่าง จะแสคง QR Code ที่ใช้สำหรับสแกนจ่าย
 ชำระค่าสงเคราะห์ได้ทันที ซึ่งสมาคมจะสมารถรับทราบยอด
 ชำระได้โดยไม่ต้องรอให้สมาชิกส่งหลักฐานการชำระเงิน

|                                        | เลกสารเรียกเก้น ในเสร็จรับเงิน                                                                                            |
|----------------------------------------|----------------------------------------------------------------------------------------------------|
|                                        | นาง ไข่มุกข์ ประสานจิดด์                                                                                                  |
|                                        |                                                                                                    |
|                                        | ່ໃນເຄີຍເຈົ້າ: 01/02/2567<br>ທ່ວຍປ່າສ: 600 ບາກ<br>ຣຣເນນີຍຢີຈະຖານີ : 540 ບາກ<br>ທ່ານໂຈລາະ 0,100 ບາກ<br>ເພື່ອເລືອ: 1,100 ບາກ |
| - เลือก <b>±าแระกเด้มะ</b><br>ชำระเงิน | 🚥 เพื่อดาวน์โหลดเอกสารใบแจ้งยอด                                                                                           |

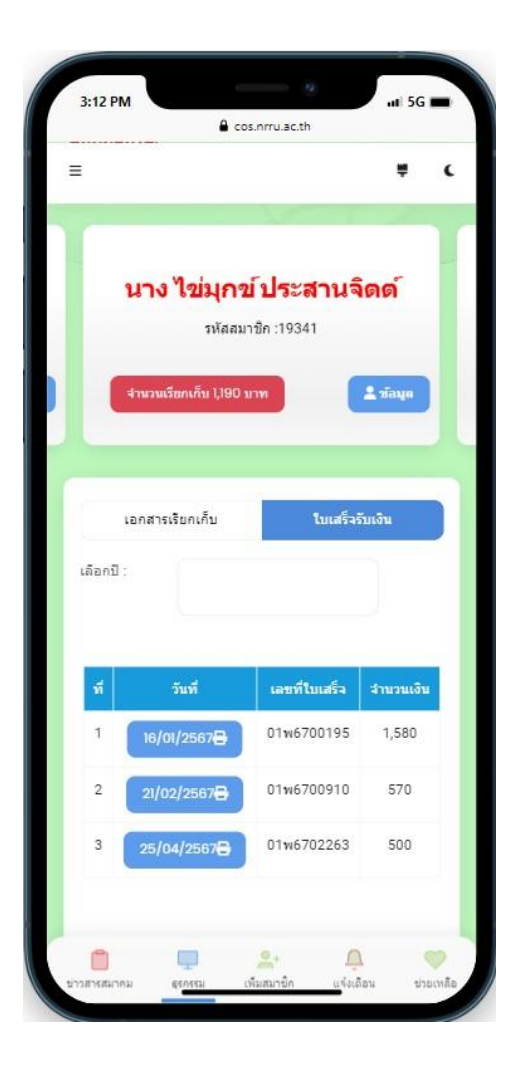

| - เลือก     | ใบเสร็จรับเงิน |                                    |
|-------------|----------------|------------------------------------|
| - เลือกปี   |                | _                                  |
| - เลือก     | 16/01/2567     | เพื่อเปิดดูใบเสร็จ                 |
| กรณีที่ลง   | ทะเบียนรับใบเล | ร็จทาง E-Mail ระบบจะส่งให้ทุกครั้ง |
| ที่มีการเปิ | ดอ่าน          |                                    |

| and and                 | สมาคมอาวปนกิล                          | ใบเสร็จรับเงิน<br>สงเคราะห์สมาชิกสหกรกโออมพร้พ | เลขที่ 01พ67001<br>เมโครนครราชเสียา ลำภั | 195       |
|-------------------------|----------------------------------------|------------------------------------------------|------------------------------------------|-----------|
| " (                     |                                        | วันที่                                         | 16/01/2567                               |           |
| 1                       | ได้รับเงินจาก                          | นาง ไข่มกข์ ประสานจิตด์                        |                                          |           |
| ้าดับ                   |                                        | 57/1015                                        | จำนวนเงิน                                |           |
| LIMIT                   |                                        | בו העו ב                                       | บาท                                      | ส.ด.      |
| 1                       | เงินค่าสมัคร                           |                                                | 0.00                                     | 1.0       |
| 2                       | เงินคำบำรุง                            |                                                | 0.00                                     | -         |
| 3                       | เงินค่าสงเคราะห์ล่วงหน้า               |                                                | 0.00                                     | -         |
| 4                       | เงินค่าสงเคราะห์ค้างจ่าย               |                                                | 1,580.00                                 |           |
| มเงิน                   | ( หนึ่งพันห้า                          | ร้อยแปดสิบบาทถ้าน )                            | 1,580.00                                 | -         |
| <mark>(</mark><br>เชื่อ | ราย<br>โลยการ<br>(นายสมศักดิ์ ข่างไม้) | ລູປ                                            | รื่อ                                     | ู้รับเงิน |

<u>ตัวอย่างใบเสร็จรับเงิน</u>

# หน้าเพิ่มสมาชิก

| ยินดี                   | ต้อนรับ.                                                        | Service                                                                                                    |                         |
|-------------------------|-----------------------------------------------------------------|----------------------------------------------------------------------------------------------------|-------------------------|
| นาย                     | ฉัตรชัย เจียม                                                   | รัมย์                                                                                                    |                         |
| เพื่อ                   | แสมาชิก                                                         |                                                                                                    |                         |
| ข้อม                    | มูลหมายเลขสมา                                                   | เซิก ส.ส.นม                                                                                                    |                         |
| 9                       | อ-สกล/หมายเลร                                                   | บสมาชิก                                                                                                    |                         |
|                         | 1                                                               |                                                                                                    |                         |
|                         |                                                                 |                                                                                                    |                         |
| Li                      | จขสมาชิก-ชื่อ-สกุ                                               | ล                                                                                                    |                         |
| Li                      | จขสมาชิก-ชื่อ-สกุ                                               |                                                                                                    |                         |
| Li                      | จขสมาชิก-ชื่อ-สกุ                                               | ุล<br>+ เพิ่มสมาชิก                                                                                                    |                         |
| No.                     | ลขสมาชิก-ชื่อ-สกุ<br>เลขสมาชิก                                  | ล<br>+ เช่มสมาชิก<br>ชื่อ-สกุล                                                                                                    | ລນ                      |
| No.                     | าขสมาชิก-ชื่อ-สกุ<br>เลขสมาชิก<br>19341                         | ล<br>+ เช่มสมาชิก<br>ชื่อ-สกุล<br>นาง ไข่มุกข์ ประสานจิตต์                                                                                 | au                      |
| No.                     | ลขสมาชิก-ชื่อ-สกุ<br>เลขสมาชิก<br>19341<br>2388                 | เล<br>+ เพิ่มสมาชิก<br>ชื่อ-สกุล<br>นาง ไข่มุกข์ ประสานจิตต์<br>นางนงลักษณ์ ยุทธสุทธิพงศ์                                                  | au                      |
| No.<br>1<br>2<br>3      | ลขสมาชิก-ชื่อ-สกุ<br>เลขสมาชิก<br>19341<br>2388<br>689          | ล<br>+ เพิ่มสมาชิก<br>ชื่อ-สกุล<br>นาง ไข่มุกข์ ประสานจิตต์<br>นางนงลักษณ์ ยุทธสุทธิพงศ์<br>นาง สมหมาย โฉสูงเนิน                           | ал<br>С<br>С<br>С       |
| No.<br>1<br>2<br>3<br>4 | ลขสมาชิก-ชื่อ-สกุ<br>เลขสมาชิก<br>19341<br>2388<br>689<br>34141 | เล<br>+ เพิ่มสมาชิก<br>ชื่อ-สกุล<br>นาง ไข่มุกข์ ประสานจิตต์<br>นางนงลักษณ์ ยุทธสุทธิพงศ์<br>นาง สมหมาย โฉสูงเนิน<br>นาง พรพรรณ เสพสวัสดิ์ | au<br>[]]<br>[]]<br>[]] |

กรอกกำก้นหา เช่น ชื่อ หรือ นามสกุล จะแสดงชื่อตามกำก้น
 หาที่กรอกไป เลื่อนเพื่อหาชื่อสมาชิกที่ต้องการ
 หากทราบเลขทะเบียนสมาชิกสามารถใส่ได้เลย

| w                  | າຍ ລັດ         | ารชัย     | ເຈີຍມ  | เร้มย์  |        | C       | 2      |      |          |    |             |
|--------------------|----------------|-----------|--------|---------|--------|---------|--------|------|----------|----|-------------|
|                    | เพิ่มส         | เมาชิ     | ัก     |         |        |         |        |      |          |    |             |
| 5                  | ข้อมูลเ        | สมายเล    | ลขสมา  | าชิก ส. | ส.นม   |         |        |      |          |    |             |
|                    | คำค้า<br>สม    | น "ชื่อ-ล | າຖຸລ/ห | มายเลข  | ขสมาร์ | รัก" —  |        |      |          |    |             |
|                    | 1.50           | 07        |        |         |        |         |        |      | 11121123 |    |             |
|                    | 159            | 87 u      | างสม   | เนก ข   | 12113  | เสาข    | าณเ    | งกลเ | เคร      |    |             |
|                    | 316            | 73 น      | าง สา  | าลินี ก | าองส   | เมบัติ  |        |      |          |    |             |
|                    | 159            | 197 น     | ายสม   | มเกีย   | මේ ම්  | นทรส    | สถิต   |      |          |    |             |
|                    |                |           |        |         |        |         |        |      |          |    |             |
| N                  | о.             | ເລນສາ     | เาชิก  |         |        | ชื่อ-ส  | สกุล   |      |          | ລນ |             |
|                    | 1              | 193       | 41     | นาง     | ไข่มุก | าข์ ประ | ะสานจิ | ตต์  |          | ī  |             |
| 88                 | )              | สเ        | 1      |         | สมั    | ์คร     |        | สม   | าชิก     |    | Ļ           |
| า ่                | / <sup>2</sup> | 3         | ภ      | ຄໍ      | 1      | q       | คํ     | ଡ଼୕  | ຈຶ       | ข้ | ช           |
| ๆ                  | ใ              | ຳ         | พ      | ee      | ٩      | a       | ร      | น    | ย        | ນ  | ล           |
| ฟ                  | ห              | ก         | ୭      | ſ       | v      | 1       | า      | ส    | З        | ა  | ฃ           |
| $\hat{\mathbf{O}}$ | ผ              | ป         | แ      | อ       | ٩      | đ       | ท      | ม    | l        | ฝ  | $\boxtimes$ |
| ?1                 | 23             | ©<br>,    | ⊕      |         |        | ไทย     |        |      |          | 6  | <b>→</b>    |
|                    |                |           | _      |         | 6      |         |        |      |          |    |             |

| ยินดี                   | ต้อนรับ,                                                | Service                                                                                                    |                                |
|-------------------------|---------------------------------------------------------|----------------------------------------------------------------------------------------------------|--------------------------------|
| นายจ                    | ລັຫรชัย ເຈีຍມ                                           | รัมย์                                                                                                    |                                |
| เพิ่ม                   | มสมาชิก                                                 |                                                                                                    |                                |
| ข้อมุ                   | ุลหมายเลขสมา                                            | ชิก ส.ส.นม                                                                                                    |                                |
| ค่                      | าค้น "ชื่อ-สกุล/หม                                      | มายเลขสมาชิก"                                                                                                    |                                |
| ส                       | ы                                                       |                                                                                                    |                                |
|                         |                                                         |                                                                                                    |                                |
| 3                       | 1673 นาง สาลินี                                         | กองสมบัติ                                                                                                    |                                |
|                         |                                                         |                                                                                                    |                                |
|                         |                                                         |                                                                                                    |                                |
|                         |                                                         | + เพิ่มสมาชิก                                                                                                    |                                |
| No.                     | เลขสมาชิก                                               | + เพิ่มสมาชิก<br>ชื่อ-สกุล                                                                                                    | ລນ                             |
| <b>No.</b>              | <b>เลขสมาชิก</b><br>19341                               | + เพิ่มสมาชิก<br>ชื่อ-สกุล<br>นาง ไข่มุกซ์ ประสานจิตต์                                                                               | ລນ                             |
| <b>No.</b><br>1         | <b>เลขสมาชิก</b><br>19341<br>2388                       | + เพิ่มสมาชิก<br>ชื่อ-สกุล<br>นาง ไข่มุกข์ ประสานจิตต์<br>นางนงลักษณ์ ยุทธสุทธิพงศ์                                                  | ລນ<br>ເວີ                      |
| No.<br>1<br>2<br>3      | <mark>เลชสมาชิก</mark><br>19341<br>2388<br>689          | + เพิ่มสมาชิก<br>ชื่อ-สกุล<br>นาง ไข่มุกข์ ประสานจิตด์<br>นางนงลักษณ์ ยุทธสุทธิพงศ์<br>นาง สมหมาย โฉสูงเนิน                          | au<br>[]]<br>[]]               |
| No.<br>1<br>2<br>3<br>4 | <mark>เลชสมาชิก</mark><br>19341<br>2388<br>689<br>34141 | + เพิ่มสมาชิก<br>ชื่อ-สกุล<br>นาง ไข่มุกข์ ประสานจิตด์<br>นางแงลักษณ์ ยุทธสุทธิพงศ์<br>นาง สมหมาย โฉสูงเนิน<br>นาง พรพรรณ เสพสวัสดิ์ | au<br>(*)<br>(*)<br>(*)<br>(*) |

| - เลือก  | + เพิ่มสมาชิก | หลังจากค้นหาข้อมูลได้แล้ว       |
|----------|---------------|---------------------------------|
| <u> </u> | ะแสดงข้อความ  | แเจ้งเตือนหลังเพิ่มสมาชิกสำเร็จ |

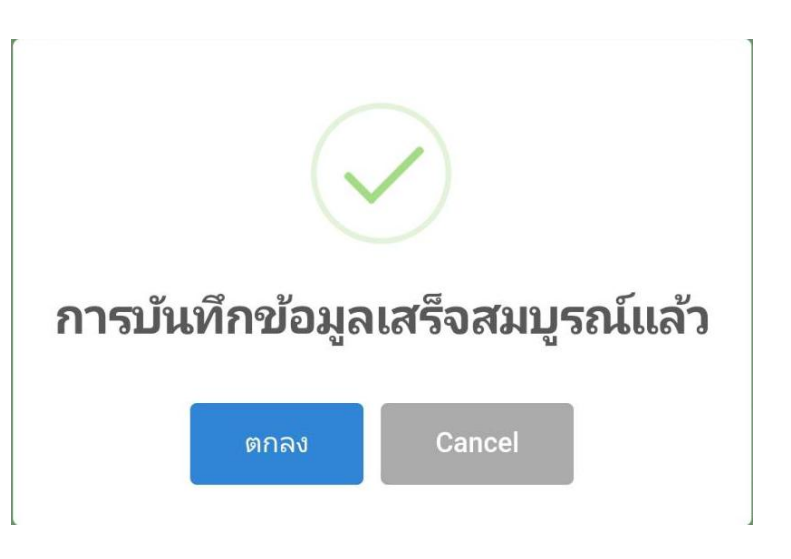

หลังจากเพิ่มสมาชิกเรียบร้อยแล้ว ข้อมูลสมาชิกที่ถูกเพิ่มเข้า
 ไปจะแสดงในหน้าธุรกรรม

## 7. หน้าแจ้งเตือน

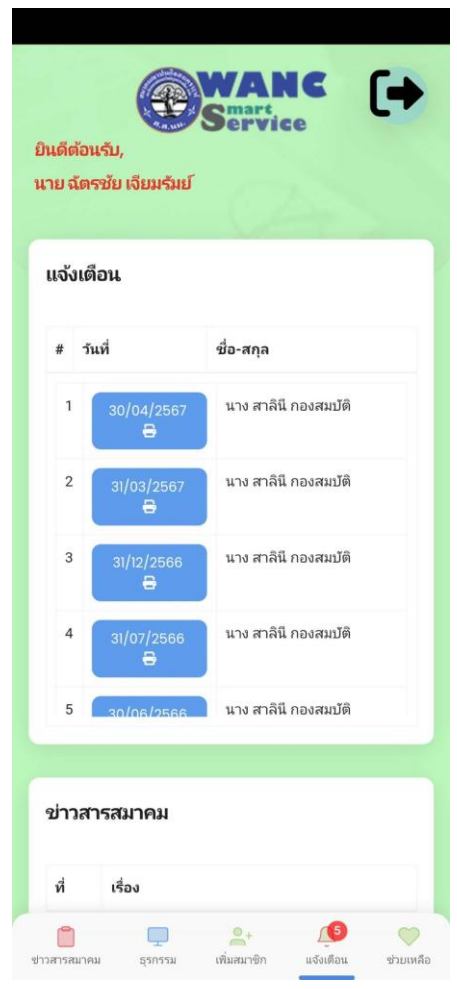

- เถือก <sup>30/04/2507</sup> เพื่อเปิดดูหนังสือแจ้งเตือนที่สมาคมส่ง
 ให้แก่สมาชิก เช่น หนังสือขอให้ชำระเงินสงเคราะห์
 กรณีที่ลงทะเบียนรับใบเสร็จทาง E-Mail ระบบจะส่งให้ทุกครั้ง
 ที่มีการเปิดอ่าน

| ป้อนกลับ                                                                                                    |                                                                                                    |
|----------------------------------------------------------------------------------------------------|----------------------------------------------------------------------------------------------------|
| र्भ ल ल प्रधा. 30/191                                                                                                    | สมาคมณาปนกิจสงเคราะห์สมาชิก<br>สหกรณ์ออมกรักปดรูนคราะห์สมาชิก<br>อธรรม 5 ถนนราชสีมา - บักธรชัย ต่านลปรุโหญ่<br>อำเภอเมืองแคราชสีมา จังหวัดนคราชสีมา 30000<br>31 มกษณฑย 2567                                                                                                    |
| เชื่อง คอให้คำสะเหนิยางเกลาะห์                                                                                                    | 0, mprim 200,                                                                                                    |
| เรียน บาง ใจใบกรโประสานอิตต์                                                                                                    | หมายออกระเบียนอยาศิก 19341 ประเภทพักรายเดือน                                                                                                    |
| ด้วย สมาคมเอาปนกิจ<br>สงเคราะท์ทห รายละเยียดตั้งต่อไป<br>ประจำเดือน ทุกมุกภา<br>เพื่อการรักษาสมาชิกภาพ จึงขอไห<br>เป็นกว่าที่กำหนดและขาดส่งเงินสง<br>อนึ่ง สมาคมเอาปนกิจเ<br>สงเคราะห์ก่อนได้รับกนังสือฉบับ<br>จึงเรียบเมาเพื่อไปรดทา | สงเคราะห์สมาชิกสหกรณ์ออมหรีตปครูนครราชสีมา จำกัด ได้ตรวจสอบทบว่าท่านบังคำงเงิน<br>เนื้<br>11 2567 จำนวน 360.00 บาห<br>2567 จำนวน 640.00 บาห<br>2567 จำนวน 640.00 บาห<br>หานดำเนินการข้าระดังกล่าวตามราบละเอียดข้างต้นให้ครบตามจำนวนที่แจ้ง หากห่านข่าระล่าชำ<br>เคราะห์สิดต่อกัน 3 เดือน สมาคมจำเป็นอย่างยิ่งต้องกอนชื่อท่านออกจากการเป็นสมาชิก<br>สงเคราะห์สิมาชิกสากกรณ์ออมกร้ายโครูแครราชสีมา จำกิ <del>ต อึองขออภัยหากห่านข่าระเจ้น</del><br>นี้ หรือหากมีข้อชัดซ้องประการโดกรุณาติดต่อสมาคมให้กราบโดยต่วน<br>ราบ |
|                                                                                                    | ขอแสดงความนับถือ<br>ที่มี<br>(นายสมศักดิ์ จักสาร)<br>นายกสมาคมอาปนก็จสมดราษท์<br>สมาชิกสพกรณ์โดอมหรัทปครูแครราษสีมา จำกัด                                                                                                    |
| เจ้าบรุรการ<br>โทร .081-730.2978, 065-121-5224<br>หมายเหตุ กรุณาชำระภายในวันที่ 164                                                                                                    | D6-2567                                                                                                    |
|                                                                                                    |                                                                                                    |

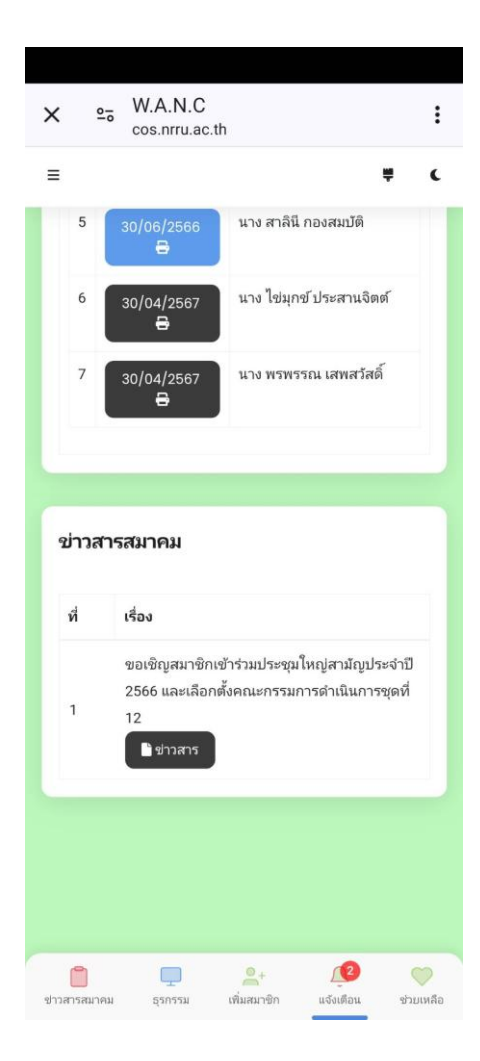

เมื่อเลื่อนลงค้านล่างจะพบหัวข้อ ข่าวสารสมาคม สมาคมจะส่งข่าวสารให้สมาชิกทุกคน เช่น หนังสือเชิญประชุม ใหญ่สามัญประจำปี, ประกาศ ต่างๆ ของสมาคม

|      |                                                                          | 8 EL C                                                                                                    |                                                                                                    |                                                                                                    |
|------|--------------------------------------------------------------------------|----------------------------------------------------------------------------------------------------|----------------------------------------------------------------------------------------------------|----------------------------------------------------------------------------------------------------|
| X    | 2-0                                                                      | หน้งสือเชีย                                                                                                    | บูประชุม.                                                                                                    | pdf                                                                                                    |
|      |                                                                          | cos.nrru.ac.1                                                                                                    | :h                                                                                                    |                                                                                                    |
|      |                                                                          |                                                                                                    |                                                                                                    |                                                                                                    |
| Y-   |                                                                          |                                                                                                    |                                                                                                    | 1                                                                                                    |
| 🗧 ຍອ | านกลบ                                                                    |                                                                                                    |                                                                                                    | ·   +                                                                                                    |
|      | ส่งสายมา                                                                 | 10/50                                                                                                    | A Ranut                                                                                                    | 12 1 2                                                                                                    |
|      | 11.11.11.11.11.1                                                         | 0.39                                                                                                    |                                                                                                    | สมาคมฉาบนกงสงเคราะหสมาชก<br>สหกรณ์ออมทรัพย์คร นม. จำกัด (ส.ส.นม.)                                                                                                    |
|      |                                                                          |                                                                                                    |                                                                                                    | 669 หมู่ 5 ถ.ราชสีมา – ปักธงชัย ค.ปรุใหญ่                                                                                                    |
|      |                                                                          |                                                                                                    |                                                                                                    | อ.เมืองนครราชสีมา จ.นกรราชสีมา 30000                                                                                                    |
|      |                                                                          |                                                                                                    | 14 กุมภาพัน                                                                                                    | ń 2567                                                                                                    |
|      | เรื่อง ขอ                                                                | เชิญประชุมใหญ่สามัญประจำปี 2                                                                                                    | 1566                                                                                                    |                                                                                                    |
|      | เรียน สม                                                                 | าชิกสมาคมฉาปนกิจสงเคราะห์ส                                                                                                    | เมาชิกสทกรณ์ออมทรัพย์ครูน                                                                                                    | มครราชสีมา จำกัด (ส.ส.นม.)                                                                                                    |
|      | สิ่งที่ส่งมาค้า                                                          | ນຍ ລະເນືອນລາວະກາວປວະສຸມໃห                                                                                                    | เญ่สามัญประจำปี 2566                                                                                                    | จำนวน 1 ชุด                                                                                                    |
|      |                                                                          | ด้วย สมาคมฒาปนกิจสงเล                                                                                                    | งราะห์สมาชิกสหกรณ์ออมทรั                                                                                                    | ัพย์กรูนกรราชสีมา จำกัด (ส.ส.นม.) ได้กำหนด                                                                                                    |
|      | ให้มีการประ                                                              | ะชุมใหญ่สามัญประจำปี 2566 ฉ                                                                                                    | เ ห้องประชุมสหกรณ์ออมทรั                                                                                                    | พย์ครูนครราชสีมา จำกัด ด้าบลปรุใหญ่                                                                                                    |
|      | อำเภอเมืองน                                                              | เกรราชสีมา จังหวัดนกรราชสีมา<br>เสียงรับไป รายา ที่                                                                                                    | ในวันเสาร์ที่ 9 มีนาคม พ.ศ.2                                                                                                    | 567 โดยกำหนดถงทะเบียนเข้าประชุม ตั้งแต่                                                                                                    |
|      | สามารถคาว                                                                | <ul> <li></li></ul>                                                                                                    | การบระขุมเหญสามญประจำ<br>เคใค้คาม QR Code ท้ายหนังเ                                                                                                    | าม 2566 คามเอกสารทแนบมาพร้อมนี้ สมาชิก<br>สือนี้                                                                                                    |
|      |                                                                          | ในการนี้ สมาคมฒาปนกิจ                                                                                                    | สงเคราะทั่สมาชิกสหกรพ์ออ                                                                                                    | มทรัพย์ครุนครราชสีมา จำกัด (ส.ส.นม.)                                                                                                    |
|      | ใคร่ขอเชิญา                                                              | ท่านเข้าประชุม ตามสถานที่ วั                                                                                                    | ัน เวลาดังกล่าว หรือมทั้งม่                                                                                                    | ำบัครประจำคัวประชาชน หรือบัครประจำคัว                                                                                                    |
|      | ข้าราชการห                                                               | เรือบัครประจำคัวที่มีรูปถ่ายซึ่งท                                                                                                    | างราชการออกให้ไปแสดงต่                                                                                                    | อ่หนักงานสมาคม เพื่อลงทะเบียนเข้าประชุม                                                                                                    |
|      | านกรณีที่มีก<br>พร้อมสำหนา                                               | กรมอบฉันทะให้ผู้อื่นมาประชุม<br>หลังประจำลักประชาชายั้นอน                                                                                                    | .เทนต้องบันทึกข้อความเป็น<br>ด้รับการเป็นการเป็นการเป็นการเป็นการเป็นการเป็นการเป็นการเป็นการเป็นการเป็นการเป็นการเป็นการเป็นการเป็นการเป็นก                                                                                                    | ลายลักษณ์อักษรระบุหมายเลขสมาชิกค้นสังกัด<br>                                                                                                    |
|      | ครั้งนี้ไม่มีค่า                                                         | ายหรอรรรงการประจำจันสูมชิบ<br>หมี่ยเสี้ยง และคำพาหนะแต่อย่างใ                                                                                                    | พ<br>สุรถมอบ และมหุดเนรบรอ                                                                                                    | งงาระกอบการพงารแก่งอ่างงากการรฐม                                                                                                    |
|      |                                                                          | จึงเรียนมาเพื่อไปรดทราย                                                                                                    |                                                                                                    |                                                                                                    |
|      |                                                                          |                                                                                                    | มอบสองอาการับอื่                                                                                                    |                                                                                                    |
|      |                                                                          |                                                                                                    | DIDIO                                                                                                    |                                                                                                    |
|      |                                                                          |                                                                                                    | (นายสมศักดิ์ จักสา                                                                                                    | 15)                                                                                                    |
|      | FIRME                                                                    |                                                                                                    | นายกสมาคมฌาปนกิจสง                                                                                                    | แลราะท์                                                                                                    |
|      |                                                                          | ອງ<br>ອີງ                                                                                                    | เชิกสหกรณ์ออมทรัพย์ครูนคะ                                                                                                    | รราชสีมา จำกัด                                                                                                    |
|      | 22 (182)<br>回 (25)                                                       |                                                                                                    |                                                                                                    |                                                                                                    |
|      | กรุณาสแกน                                                                | QR Code เพื่อดาวน์โหลดเอกสา                                                                                                    | ร และอ่านรายละเอียคระเนียร                                                                                                    | บวาระการประชุมใหญ่สามัญประจำปี 2566                                                                                                    |
|      | ฝ้ายธุรการ                                                               |                                                                                                    |                                                                                                    |                                                                                                    |
|      |                                                                          |                                                                                                    | 4,0-6512-1512-4                                                                                                    |                                                                                                    |
|      | โทร. 0 - 817                                                             | 73 - 0297 - 8, 0 - 6512 - 1522                                                                                                    | atmail co th                                                                                                    |                                                                                                    |
|      | ไทร. 0 - 817<br>พพพ.sosono                                               | 73 - 0297 - 8, 0 - 6512 - 1522<br>9mo.com E-mail sosonomo@h                                                                                                    | otmail.co.th                                                                                                    |                                                                                                    |
|      | โทร. 0 - 817<br>พพพ.sosono                                               | 73 – 0297 - 8, 0 – 6512 - 1522<br>amo.com E-mail sosonomo@h                                                                                                    | otmail.co.th                                                                                                    |                                                                                                    |
|      | ไทร. 0 - 817<br>พพพ.เจลเล                                                | 73 – 0297 - 8, 0 – 6512 - 1522 -<br>mo.com E-mail sosonomo@h                                                                                                    | otmail.co.th                                                                                                    |                                                                                                    |
|      | ไทร. 0 - 817<br>พพพ.รอรอออ                                               | 73 - 0297 - 8, 0 - 6512 - 1522 - 1<br>mo.com E-mail.sosonomo@h                                                                                                    | ofmail.co.th                                                                                                    |                                                                                                    |
|      | ไทร. 0-817<br>พพพ.เองอาก                                                 | 73 - 0297 - 8, 0 - 6512 - 1522 -<br>эma.com E-mail seseneme@h<br>ระเบ็ต<br>สนาคมฉารในกิจสุดคราย                                                                                                    | otmail.co.th<br>ເບິດ<br>ເວລະຄາຮາປຣະຄຸມໃນຜູ້ຕາມັດປູງ<br>ກຳຫຼາງກາດລະຄອນກະລັກອ້າງ                                                                                                    | ระจำปี 1566<br>เหตุราชชิ้น จำลัง (ส.ช. 111)                                                                                                    |
|      | איז, 0-817<br>איזאיז, 505000                                             | 73 - 0297 - 8, 0 - 6512 - 1522 -<br>ma.com E-mail sosonomo≩h<br>ระเนีย<br>ธนากบณาในกิจสมคราย<br>รินเศาร์ที่ 9 มีนายม พ.ศ.                                                                                                    | otmail.co.th<br>มาราะการประชุมไหญ่สามัญปา<br>หัสมาชิกสหกรณ์ออมารัทธ์กรู<br>2567 ณ ห้องประชุมสหกรณ์อ                                                                                                    | ระจำปี 2566<br>(พรรษชีย) จำลึด (ส.ส.141)<br>สมเร็จส์ญาตรรษชีย) จำลัด                                                                                                    |
|      | איז, 0-817<br>איזא, 505000                                               | 73 - 0.297 * พ. 0 - 6512 - 1522 -<br>mmacum E-mult sesonome≩h<br>รอะเร็ญ<br>การคณะการ์ที่ + มีนาคน พ.ศ.<br>สำนะการ์ที่ + มีนาคน พ.ศ.<br>สำนะการ์ที่ + มีนาคน พ.ศ.<br>สำนะการ์ที่ + มีนาคน พ.ศ.                                                                                                    | etmail.co.th<br>มาระระการประชุมไหญ่สามัญป<br>ประมาชาวระชุมไหญ่สามัญป<br>ประกาช ม ก็อสประชุมการกล่อ<br>ประกาช ม ก้อสประชาวาทชิมา จัด                                                                                                    | ระจับีปี 2566<br>(มหรรรษณียา จำลัก (ส.ส.นม.)<br>สมกรีรค์ญายรรรษฐ์มา จำคัด<br>หวัดนครรรษฐ์มา                                                                                                    |
|      | โทร. 0-813<br>พพพ.รองออก<br>ระเนียบวาระ                                  | 73 - 0.297 - พ. 0 - 6312 - 1522 -<br>จากมิเลสา E-mult เรงรอกงการผู้ได้<br>การกายและหนังสือเสองาร<br>วันอาร์ที่ + มีนายน พ.ศ.<br>สำนอปรูโปห                                                                                                    | etmail.co.th<br>เวาระการประชุมใหญ่สามัญปา<br>ประมาชิกสารระสองกรัสด์กรู<br>2567 ห.16เประรุมสหกรณ์ด<br>ประชุมกระบะ<br>ประชุมกระบะ                                                                                                    | ระจับีโ 2566<br>เพราราชิยา จำกัด (ส.ส.141.)<br>ตมบริหย์ญาณราชชิมา จำกัด<br>หวัดหมาราชชิมา<br>-                                                                                                    |
|      | โทร. 0-813<br>พพพ.รองออก<br>ระเบียบวาระ                                  | าว - 0.297 - พ. 0 - 6.512 - 1.522 -<br>พระเวณ E-mail .sesseeme)ส่ง<br>กระเบ็ญ<br>กระเบ็ญ<br>กระเบญ<br>กระเบญ<br>กร | etmail.co.th<br>มารายาการ์ ระบบโหญ่งานมีปูก<br>ห่อมาริกษากรณ์ของการี่หลังๆ<br>2567 หม่างประมุณาราหลื่ม<br>ผู้ ชั้นกอเมืองปกรรวษสัมา จัก<br>ไรรรุงการาย<br>ระบบการการมายน จุดภ์                                                                                                    | ระจำปี 2566<br>นครราชอีบา รักลีด (ส.ส.นม.)<br>นตรมาชิสตรูปขอรราชอิบา<br>ทัศนกรราชอิบา<br>-<br>สั่ 12                                                                                                    |
|      | โทร. 0 - 817<br>พพพ.รองออก<br>ระเบ็ญปวาวะ                                | 72 - 0.297 - พ. 0 - 6.512 - 1.522 -<br>ภรณิส<br>ขามหมะสาปมรีสุดสอบ<br>รับเสาวที่ 5 มีบายนาง พ.<br>สำนาวที่ 5 มีบายนาง พ.<br>สำนาวที่ 5 มีบายนาง พ.<br>1.1 และปาดเอะ<br>1.2 และปาดเอะ<br>1.3 และปาดเอะ<br>1.3 และปาดเอะ                                                                                                    | สสมมิโครงให<br>เราระการประชุมใหญ่กามัญป่า<br>ที่สาวทิงสามาร์ตอนจำสัญป่า<br>ที่สาวทิงสามาระหวัดมา จักา<br>ผู้ จำกรณ์ตอนกระหวัดมา จักา<br>ประวุณการใน<br>เป็นการสนาคน<br>หรือหายไหก้เสียงคว                                                                                                    | ระจำปี 2566<br>แครรรชิณา จำกัด (ส.ส.1411)<br>พรัศษณฑรรรชชิมา<br>หวัศษณฑรรรชชิมา                                                                                                    |
|      | ไทร. 0 - 813<br>พระระสอดกอง                                              | าร - 0.37 * พ. 0 - 6312 - 1522 -<br>ระเม็ต<br>สมาคมเอาไม่สิ่งสอง<br>กับสาร์ที่ ร มีนาคม พ.ศ.<br>ภัณสาร์ที่ ร มีนาคม พ.ศ.<br>เป็นเช่น พ.ศ.<br>1.2 แบนป้าคมอย<br>1.4 แบนป้ามายย<br>1.4 แบนป้ามายย                                                                                                    | ອາຫານໂດຍນຳ<br>ແລະ ເປັນເຊັ່ງ ແມ່ນ<br>ເຊັ່ງ ແມ່ນເຊັ່ງ ແມ່ນເຊັ່ງ ແມ່ນເຊັ່ງ<br>ເຊັ່ງ ແມ່ນເຊັ່ງ ແມ່ນເຊັ່ງ ແມ່ນເຊັ່ງ ແມ່ນເຊັ່ງ<br>ເຊັ່ງ ແມ່ນເຊັ່ງ ແມ່ນເຊັ່ງ ແມ່ນເຊັ່ງ ແມ່ນເຊັ່ງ ແມ່ນ<br>ເຊັ່ງ ແມ່ນເຊັ່ງ ແມ່ນເຊັ່ງ ແມ່ນເຊັ່ງ ແມ່ນເຊັ່ງ ແມ່ນ<br>ເຊັ່ງ ແມ່ນເຊັ່ງ ແມ່ນເຊັ່ງ ແມ່ນເຊັ່ງ ແມ່ນເຊັ່ງ ແມ່ນເຊັ່ງ ແມ່ນ<br>ແມ່ນເຊັ່ງ ແມ່ນເຊັ່ງ ແມ່ນເຊັ່ງ ແມ່ນເຊັ່ງ ແມ່ນເຊັ່ງ ແມ່ນເຊັ່ງ ແມ່ນເຊັ່ງ ແມ່ນເຊັ່ງ ແມ່ນເຊັ່ງ ແມ່ນເຊັ່ງ ແມ່ນເຊັ່ງ ແ                                                                                                    | ระจำปี 2566<br>เพรราชชิ้ม จำคัด (ส.ส.121.)<br>ผมเร็สต์ยูนพรราชชิ้ม) จำคัด<br>พรัสนศรราชชิ้ม)<br>สี่ 12<br>เชสอบปัตรอยุครัว                                                                                                    |
|      | ไหร. 0 - 813<br>พพ.พ.สงคงออก                                             | าร - 0.37 * พ. 0 - 6312 - 1522 -<br>ระเม็ต<br>ขามหมองไปที่จะออรา<br>กับสาร์ที่ ๆ มีบายมา พ.<br>สำหรับสืบคือ<br>เขารประชุมที่ 1 ประชาณต์ไปที่กา<br>1.3 เกระปาดอร์<br>1.4 เกระปาดอร์<br>1.5 เกระปาดอร์<br>1.5 เกระปาดอร์<br>1.5 เกระปาดอร์                                                                                                    | สถามไรรปร<br>มารารการโรรแก้งคุณหมือน<br>ที่สามาริการการส่งและกร้างคุณ<br>รู้ จำการมีระบบการหรือก จัด<br>ประกุณราย<br>การกร้างมีแกรมราย<br>การกร้างมีแกรมราย<br>เรื่องของรู้หมายนะ<br>เมื่อนการการกับประเ                                                                                                    | ระจำปี 1566<br>นพรราชชิ้มา จำคัด (ฮ.ส.นม.)<br>พระสายครราชชิ้มา<br>คัวแกรราชชิ้มา<br>ก็12<br>เสายานั้นรอยบครัว<br>จำกัดนี้เอายามด้านอย่างไหญ่                                                                                                    |
|      | โทร. 0 - 813<br>พ.พ.พ.สงคลส<br>ระณีษณากระ<br>มุณโตการะ                   | าว - 0.37 * 8, 0 - 6312 - 1522 -<br>ระเม็ต<br>สมหมองไม่เคียงกระ<br>สัมสาร์ที่ รับกาม เหน<br>สัมสาร์ที่ รับกาม เหน<br>สัมสาร์ที่ 1 ประชาณส์ไม่ที่ค<br>1.2 เกรรโทยเรา<br>1.3 เกรรโทยเรา<br>1.4 เกรรโทยเรา<br>1.4 เกรรโทยเรา<br>1.5 เกรรโทยเรา<br>1.6 เปรียบกาม<br>1.6 เปรียบกาม<br>1.6 เปรียบกาม                                                                                                    | สถามไรรป<br>มารารการโรงๆไม่สุดกันไป<br>ห์สมาริสารารไป<br>ร่วงๆ หางประมณฑาน<br>ร่วงๆ สาราประมณฑาน<br>ไรรางกรุ่ม<br>หางประมณฑาน<br>หระบบคราม<br>เป็นหลาย การสำนภาพน้ำ<br>ห้างหางได้เราะหน้าง<br>เป็นหลาย เป็นหลาย เป็นไป<br>เราะที่ได้ เป็นหางไป                                                                                                    | ระจำปี 2566<br>(มหรราชชิ้ม) จำติ (ส.ส. 121.)<br>พร้านกรราชชิ้ม)<br>ก็ 12<br>พร้างการราชชิ้ม)<br>รำหือจำตายบาลร้างอย่างไหญ่<br>ศ. 2566 (จำนวน 23,741 คน)                                                                                                    |
|      | โทร. 0 - 813<br>พพ.พ.ศพอต<br>ระณีตการะ                                   | າວ - 0.37 * 8, 0 - 612 - 152 -<br>ສາຫລະເຫ E-mail .sessesme)ໄດ້<br>ແນກແລະເກີ້ອ່ ມີມາກແ ກະເ<br>ອົາມານັ້ງ ມີມາກແ ກະເ<br>ອົາມານັ້ງ ມີມາກແ ກະເ<br>ອົາມານັ້ງ -<br>ເຊິ່ງ ແລະນຳທະລາງ<br>1.4 ແລະນຳທະລາງ<br>1.4 ແລະນຳທະລາງ<br>1.4 ແລະນຳທະລາງ<br>1.4 ແລະນຳທະລາງ<br>1.4 ແລະນຳທະລາງ<br>1.4 ແລະນຳທະລາງ<br>1.4 ແລະນຳທະລາງ<br>1.4 ແລະນຳທະລາງ<br>1.4 ແລະນຳທະລາງ<br>1.5 ແລະນຳທະລາງ<br>1.5 ແລະນຳທະລາງ<br>1.6 ແຈ້ງຈຳກະນາຍາມການ<br>1.6 ແຈ້ງຈຳກະນາຍາມການ<br>- 5 ນັ້ນກະນາຍາມການ                                                                                                    | สถามไสงไป<br>เรารถากประเป็นสู่เหนือปูก<br>เรารถากประเป็นสุดเห็นสูง<br>รู้สา แต่ ก็จากระบุสายการมีข<br>รู้สายเราะ<br>เราะกันสูง<br>เราะกันสูง<br>การมากสายในการเราะนะ<br>การการมีการสายและ<br>การการสายเสียง<br>การประเบาสุด<br>การประเบาสุด | ระจำปี 2566<br>[มาราชชื่นๆ จำลัก (ส.ธ.2001)<br>สมาริกร์ครูแพรรรชชิมา<br>คำมาก<br>คำมาก<br>ถ้า 2<br>อาศาร์<br>อาศาร์<br>อาศาร์<br>คำมาก<br>กับครอบเคร็ว<br>อาศาร์<br>อาศาร์<br>อาศาร |
|      | โทร. 0 - 813<br>พ.พ.พ. 66000<br>ระเบ็ตบวาระ<br>ระเบ็ตบวาระ               | າວ - 0.37 * 8, 0 - 6.12 - 1.52 -<br>ການແລະກັບທີ່ສະຫາດເຫັ<br>ການການລະກັບທີ່ສະຫາດ<br>ການການລະກັບທີ່ສະຫານ ແລະ<br>ສຳນານໃນຊາຍແກ້<br>ເປັນແຜ່ນທະແຫຼ<br>1.2 ແຜ່ນທະແຫຼ<br>1.4 ແຜ່ນານແຫ<br>1.5 ແຜ່ນການແຫຼ<br>1.6 ແຮ້ຈຳນານແກ<br>ການປາຊາຍທີ່ 2 ຮົນຄອາລາຍແກນ<br>ການປາຊາຍທີ່ 2 ຮົນຄອາລາຍແກນ                                                                                                    | สถามไสระไป<br>มารายการประทูปหลูกกันรูปหรื<br>มีสามาริกาศการสังการประกาศ<br>รู้ สามาริกาศการสาย<br>มีสามาริกาศการสาย<br>มีสามาริกาศการสาย<br>มีสามาริกาศการสาย<br>เราะหรือสู้สายการ<br>เราะหรือสู้สายการ<br>เราะหรือสู้สายการประกาศ<br>เราะหรือสู้สายการประกาศ<br>เราะหรือสู้สายการประกาศ<br>เราะหรือสู้สายการประกาศ<br>เราะหรือสู้สายการประกาศ<br>เราะหรือสู้สายการประกาศ                                                                                                    | ระจับี 2566<br>แกรรรรษิยา จำกัด (ส.ส.มม.)<br>แกรรรรษิยา จำกัด<br>พร้านกรรรษชิมา<br>ทั้ง<br>12<br>หรือเรื่องความสรรม<br>จำก็จะเรื่องความสรรม<br>2566 (ปั้นวาน 23,741 คม)<br>ปี 2565 เมื่องวินอาพิมศ์ที่ 29 มกรรพม พ.ศ.2566                                                                                                    |
|      | โทร. 0 - 813<br>พร.พ. 464000<br>ระณีตบารษะ<br>ระณีตบารษะ<br>ระณีตบารษะ   | าร - 0.37 * 8, 0 - 6.12 - 152 - 1<br>พระเมต E-mail เรรรดรรรดรัด<br>หมายและท่าได้ระเมตร<br>รับแสาร์ไร มันหานา พ.ศ.<br>สำนายไว้ไห<br>1.1 เกมระโทศสร<br>1.2 เกมร์ไทศสรี<br>1.3 เกมร์ไทศสร<br>1.4 เกมร์ไทศสร<br>1.4 เกมร์ไทศสร<br>1.4 เกมร์ไทศสร<br>1.4 เกมร์ไทศสร<br>1.4 เกมร์ไทศสร<br>1.5 เกมร์ไทศสร<br>1.5 เกมร์ไทศสร<br>1.6 เร็บรินาณ<br>1.6 เร็บรินาณ<br>1.6 เรีบรินาณ<br>1.6 เรีบรินาณ<br>1.6 เรีบรินาณ<br>1.6 เรีบรินาณ<br>1.6 เรีบรินาณ<br>1.6 เรีบรินาณ                                                           | สถามโครปรั<br>มารายการประกูลไหยู่กามันปูก<br>ที่สามพิธภายรายต่อยมารับค์ชา<br>ผู้ ช่วยคนี้อายมาราชขาย<br>ผู้ ช่วยคนี้อายมาราย<br>ไรรัฐการว่า<br>ประกูลการป<br>เรายนารสนายและ<br>เรายนรูลการประกูล<br>เป็นอายมากเรายนรูล<br>เป็นอายมากเรายนรูล<br>เป็นอายมากเรายนรูล<br>เป็นอายมาร์ชาการ                                                                                                    | รรจับี 2566<br>เมตรราชอิมา รักลี (ส.ส.มม.)<br>แกร้างดีญายรราชอิมา รักลีด<br>หรัดหยารราชอิมา<br>ที่ 12<br>เขตรามีนรอยเครื2<br>รักลีอเรื่อการแต่งานอย่าวไหญ่<br>ส. 2566 (จำนวน 23,741 คม)<br>ปี 2565 เมื่อวันการพิม พ.ศ. 2566                                                                                                    |
|      | โทร. 0 - 813<br>พระร. 46000<br>ระเบ็คบวาระ<br>จะเบ็คบวาระ<br>จะเบ็คบวาระ | าร - 0.37 * 8, 0 - 6.12 - 152 -<br>ระเม็ต<br>สมหมองที่ 1 ประราณ (1.155 -<br>สัมหาร์ - มีมาคม พ.ศ.<br>สัมหาร์ - มีมาคม พ.ศ.<br>สัมหาร์ - มีมาคม พ.ศ.<br>สัมหาร์ - มีมาคม พ.ศ.<br>1.2 และปาคมอรู<br>1.3 และปาคมอรู<br>1.4 และปาคมอรู<br>1.4 และปาคมอรู<br>1.4 และปาคมอรู<br>1.4 และปาคมอรู<br>1.4 และปาคมอรู<br>1.4 และปาคมอรู<br>1.4 และปาคมอรู<br>1.4 และปาคมอรู<br>1.4 และปาคมอรู<br>1.5 และปาคมอรู<br>1.5 และปา                                                                                                    | สถามไรรปร<br>มารารการประสูปหลุ่งหนึ่งหูป<br>ท่อมารักการกลังและมารักษ์<br>รู้ ร่างหนึ่งคนกรารพัน จัก<br>ประการประมาณ<br>มารากส่งนินกรารพันก จัก<br>ประการประมาณ<br>ประการประมาณ<br>มารางประการประการประ<br>เราสางผู้สึกเหลา<br>เป็นและประกิจสองรารประ<br>เราสางผู้สึกได้เรา<br>การประมาณใหญ่สางผู้ประจำ<br>ประมาณสุกไปเห็นกราชคนแล<br>การประมาณสุกไปเห็นกราชคนแล                                                                                                    | ระจำปี 2566<br>นทรราชชิ้มา จำคัด (ส.ส. นม.)<br>พยาริทธ์ชูา นทรราชชิ้มา<br>พร้านการราชชิ้มา<br>ที่ 12<br>นชายามีนครอบครัว<br>จำกึ่งเรื่องขามหล้ามอปปูวหญ่<br>8.2566 (จำนวน 23,741 คม)<br>12465 เมื่องรับอาทิตก็ 29 มกรรคม พ.ศ. 2566                                                                                                    |

# หน้าช่วยเหลือ

ข้อมูลเบื้องต้นที่สมาชิกสามารถเข้าไปดูได้ โดยไม่ต้องรอติดต่อสมาคม

| × º                                                    | W.A.N.C cos.nrru.ac.th                    |  |  |  |  |
|--------------------------------------------------------|-------------------------------------------|--|--|--|--|
| Eudioiausion<br>อนดีต่อนรับ,<br>นาย ฉัตรชัย เจียมรัมย์ |                                           |  |  |  |  |
| ช่วยเหลือ                                              |                                           |  |  |  |  |
| *                                                      | หลักฐานการสมัคร                           |  |  |  |  |
| αç                                                     | หลักฐานประกอบการเปลี่ยนแปลงผู้รับเงิน     |  |  |  |  |
|                                                        | สงเคราะห์ศพและหรือจัดการศพ                |  |  |  |  |
| Θ                                                      | หลักฐานประกอบการแจ้งการเสียชีวิตและขอรับ  |  |  |  |  |
|                                                        | เงินค่าจัดการศพงวดแรก                     |  |  |  |  |
| e                                                      | ติดต่อสมาคม                               |  |  |  |  |
| X                                                      | เวลาทำการ                                 |  |  |  |  |
| 0                                                      | facebook                                  |  |  |  |  |
| Ξ                                                      | LINE                                      |  |  |  |  |
| ป่าวสารสมาคม                                           | ม ธุรกรรม เพิ่มสมาชิก แจ้งเดือน ช่วยเหลือ |  |  |  |  |

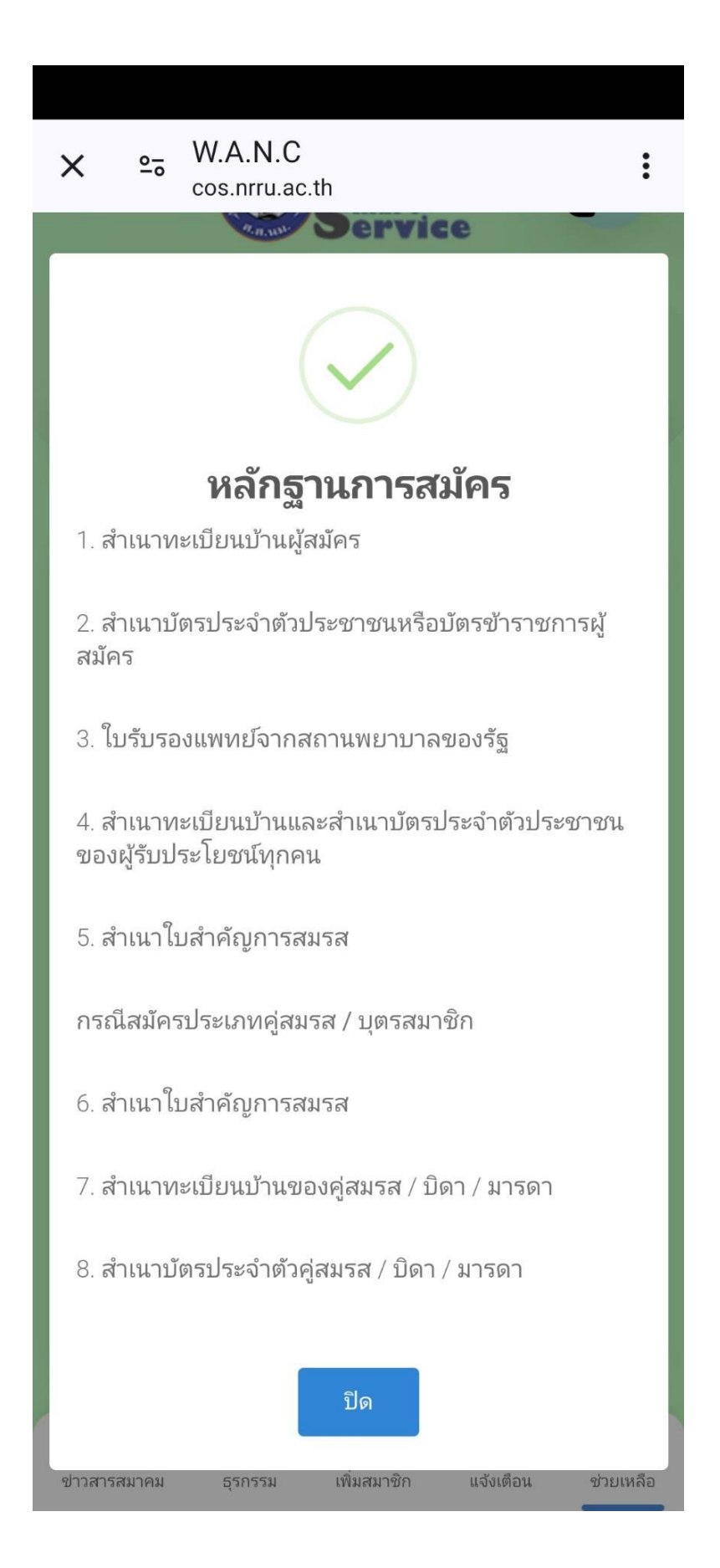

# หลักฐานประกอบการเปลี่ยนแปลง ผู้รับเงินสงเคราะห์ศพและหรือ จัดการศพ

หลักฐานประกอบการเปลี่ยนแปลงผู้รับเงินสงเคราะห์และ หรือผู้จัดการศพ

 สำเนาบัตรประจำตัวสมาชิกและผู้รับเงินสงเคราะห์และ หรือผู้จัดการศพ

 สำเนาทะเบียนบ้านของสมาชิกและผู้รับเงินสงเคราะห์ และหรือผู้จัดการศพ

 สำเนาใบสำคัญการสมรส (กรณีผู้รับเงินสงเคราะห์และ หรือผู้จัดการศพ เกี่ยวข้องเป็น คู่สมรส)

 สันฉบับบันทึกข้อความรับรองการอุปการะเลี้ยงดู จาก ผู้ใหญ่บ้าน / กำนัน (กรณีผู้รับเงินสงเคราะห์และหรือผู้ จัดการศพ เกี่ยวข้องเป็น ผู้อุปการะเลี้ยงดูหรือผู้อยู่ใน อุปการะเลี้ยงดู)

|                                                                                    | × ∞ W.A.N.C cos.nrru.ac.th                                  |
|------------------------------------------------------------------------------------|-------------------------------------------------------------|
| หลักฐานประกอบการแจ้งการเสีย<br>ชีวิตและขอรับเงินค่าจัดการศพ                        | 2. สำเนาหนังสือรับรองการตาย (กรณีเสียชีวิตที่โรง<br>พยาบาล) |
| <b>งวดแรก</b><br>หลักฐานประกอบการแจ้งการเสียชีวิตและขอรับเงินค่า<br>จัดการศพงวดแรก | 3. สำเนาบัตรประชาชนผู้เสียชีวิต                             |
| 1. สำเนามรณบัตร                                                                    | 4. สำเนาทะเบียนบ้านผู้เสียชีวิต (ประทับตาย)                 |
| 2. สำเนาหนังสือรับรองการตาย (กรณีเสียชีวิตที่โรง<br>พยาบาล)                        | 5. ต้นฉบับแบบรับรองรายการทะเบียนคนตาย (มรณบัตร)             |
| 3 สำเนาบัตรประชาชนผู้เสียชีวิต                                                     | 6. สำเนาบัตรประจำตัวประชาชนผู้ขอรับเงิน                     |
| <ol> <li>สำเนาทะเบียนบ้านผ้เสียชีวิต (ประทับตาย)</li> </ol>                        | 7. สำเนาทะเบียนบ้านผู้ขอรับเงิน                             |
| u ( /                                                                              | 8. สำเนาใบสำคัญการสมรส (ถ้ามี)                              |
| 5. ต้นฉบับแบบรับรองรายการทะเบียนคนตาย (มรณบัตร)                                    | ปิด                                                         |

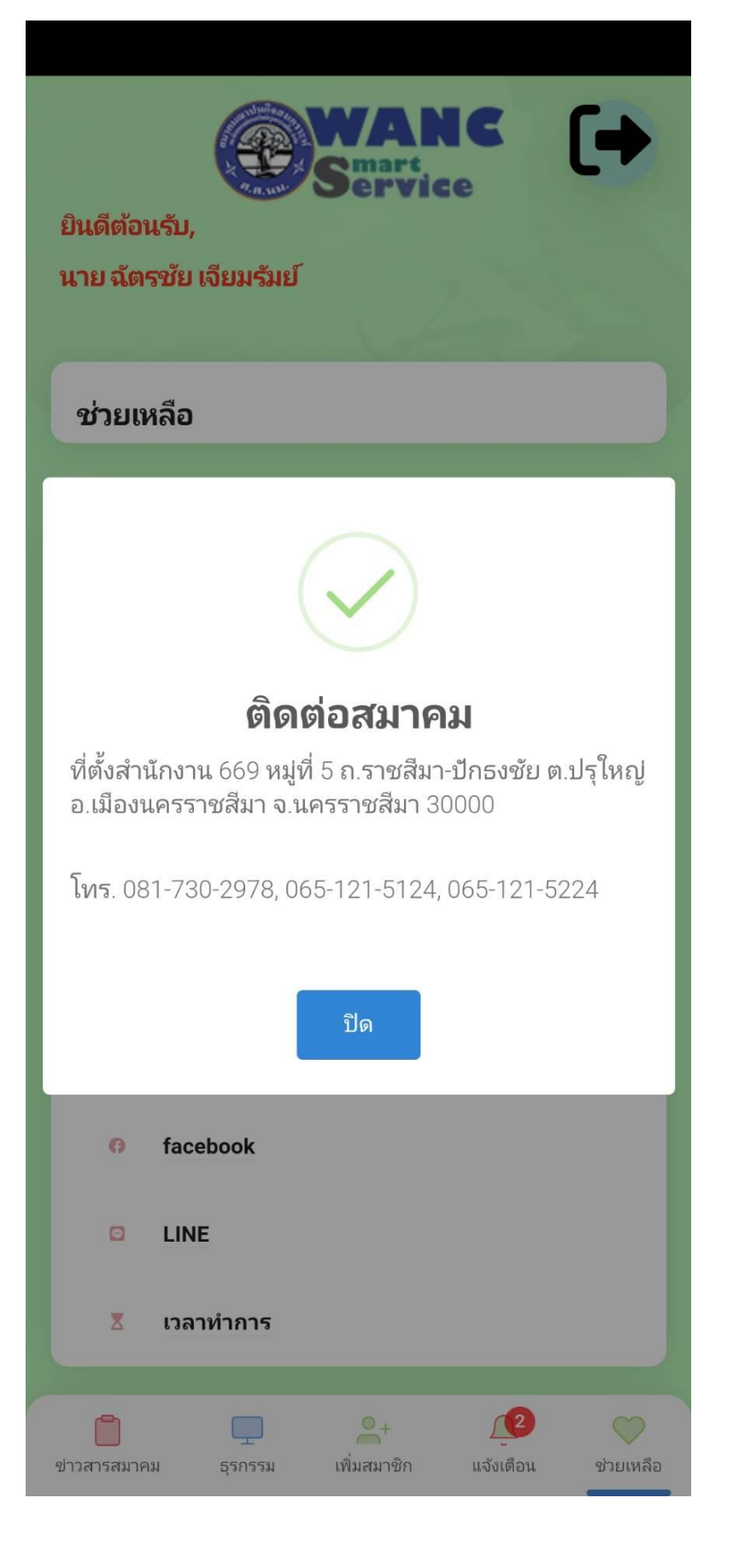

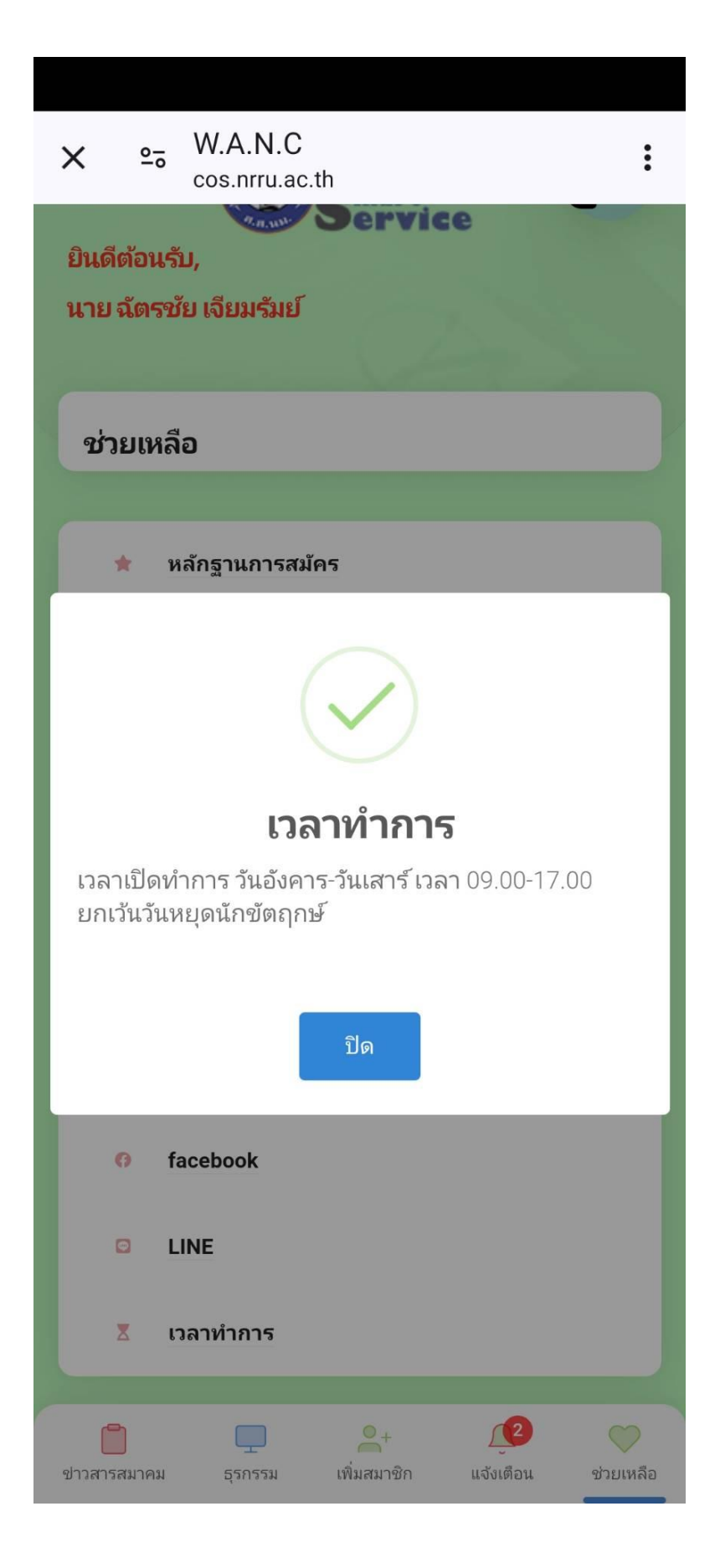

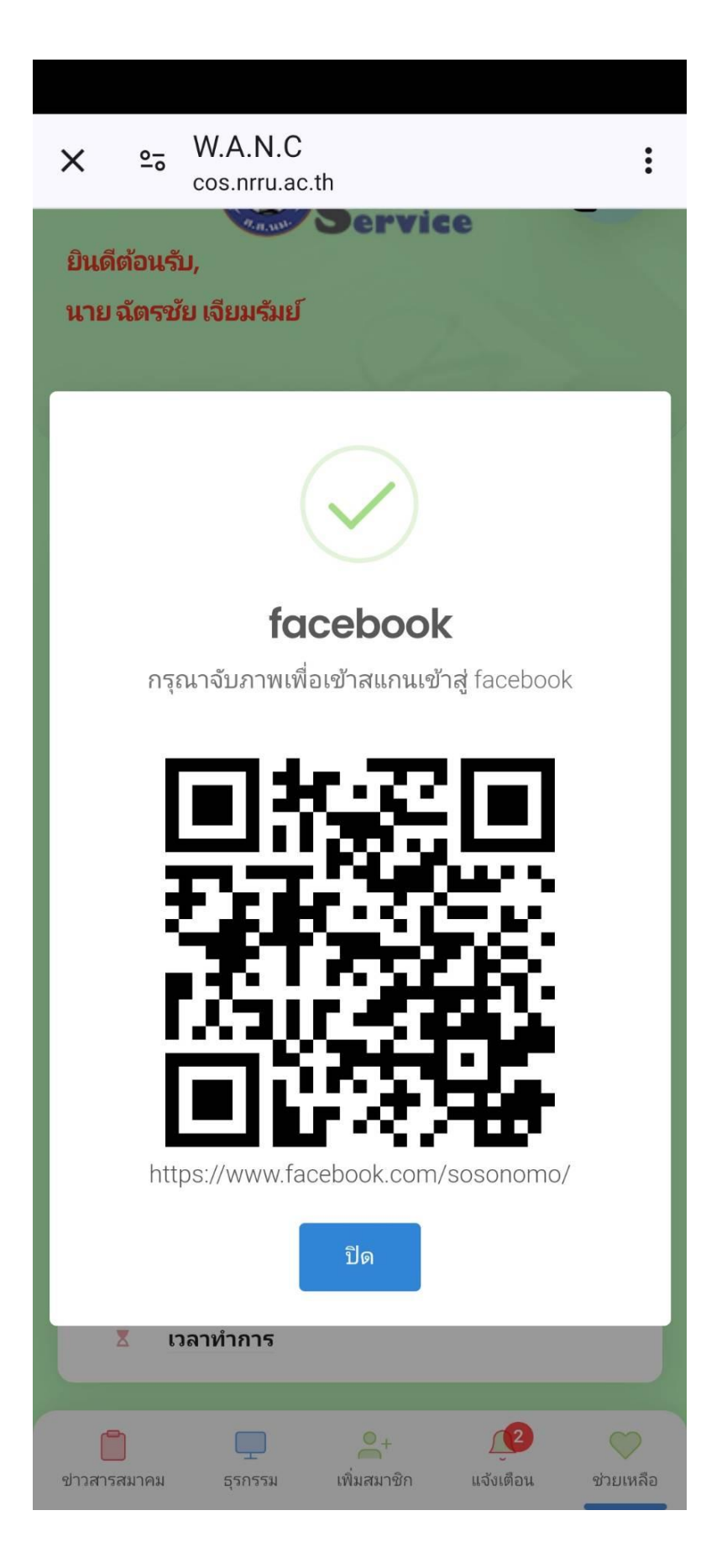

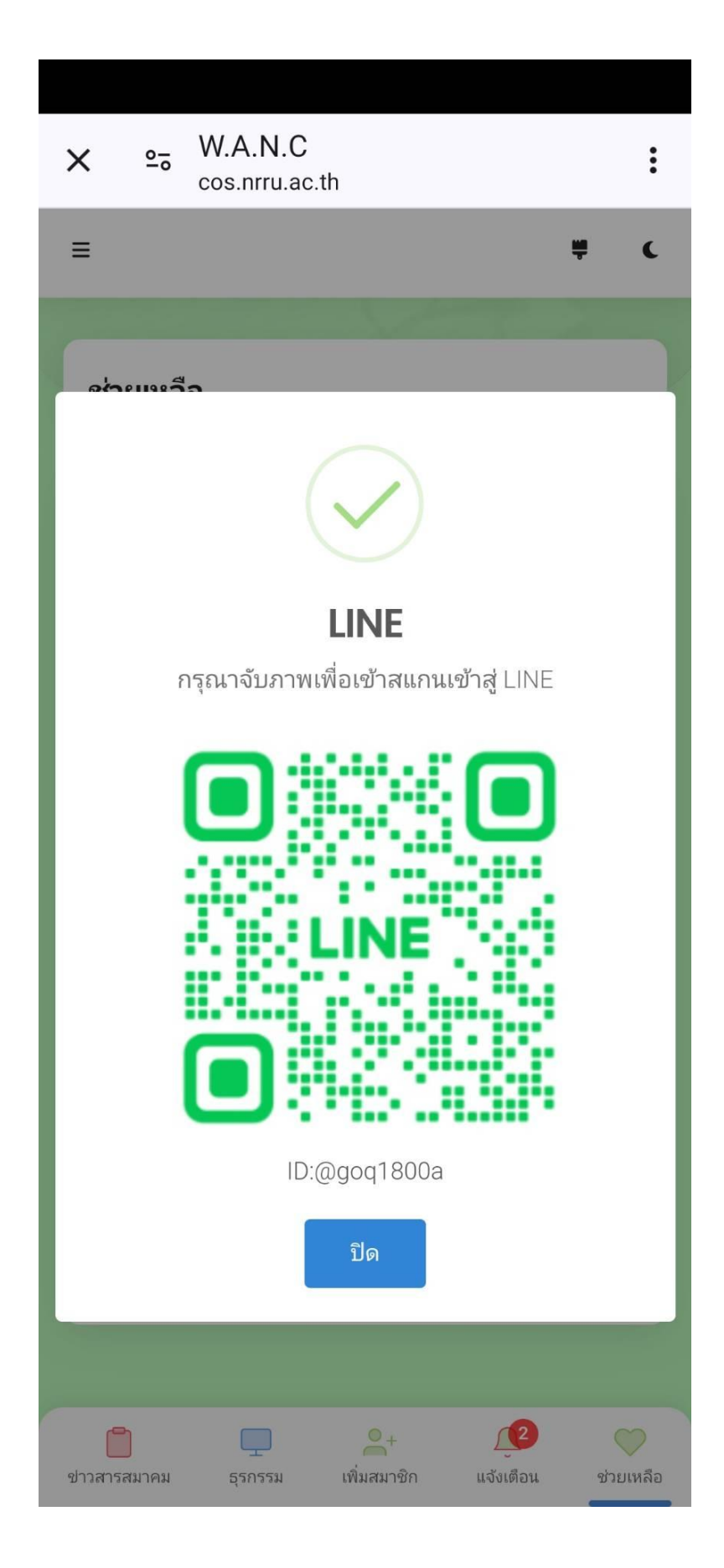